## القارئ الآلي

# القارئ الآلي

**إعداد الطالب:** علي سلمان آل ناصر 216325

للدكتور:

حسنى المحتسب

5 دىسىمبر 2006

وصف البرنامج:

البرنامج عبارة عن قارئ آلي للنصوص المدخلة سواء عن طريق الماسح الضوئي أو عن طريق صورة.

#### يمكن استخدام البرنامج عن طريق ال Wizard أو عن طريق استخدام الخطوتين كما ماهو واضح بالصورة. 🕡 Readiris - 2 🛛 File Edit Settings View Process Learn Register Help h. . استخدام ال Wizard OCR Wizard ┥ T Scanning 25 89 7 ource 2º2 Y ۵Y ٢. استخدام الخطوتين التاليتين Recognition R Recognize + 🗲 Save H 6.3 Arabic 2 AB 刀 1:1 ¢. Q Readiris

أولا: سوف نقوم بشرح (Wizard)

شرح كيفية استخدام البرنامج:

- عند تشغيل البرنامج سوف يبدأ الـ (Wizard) تلقائيا.
- إذا كانت لا تريد بدأ الـ (Wizard) ، قم بإزالة اشارة الصح من المربع.

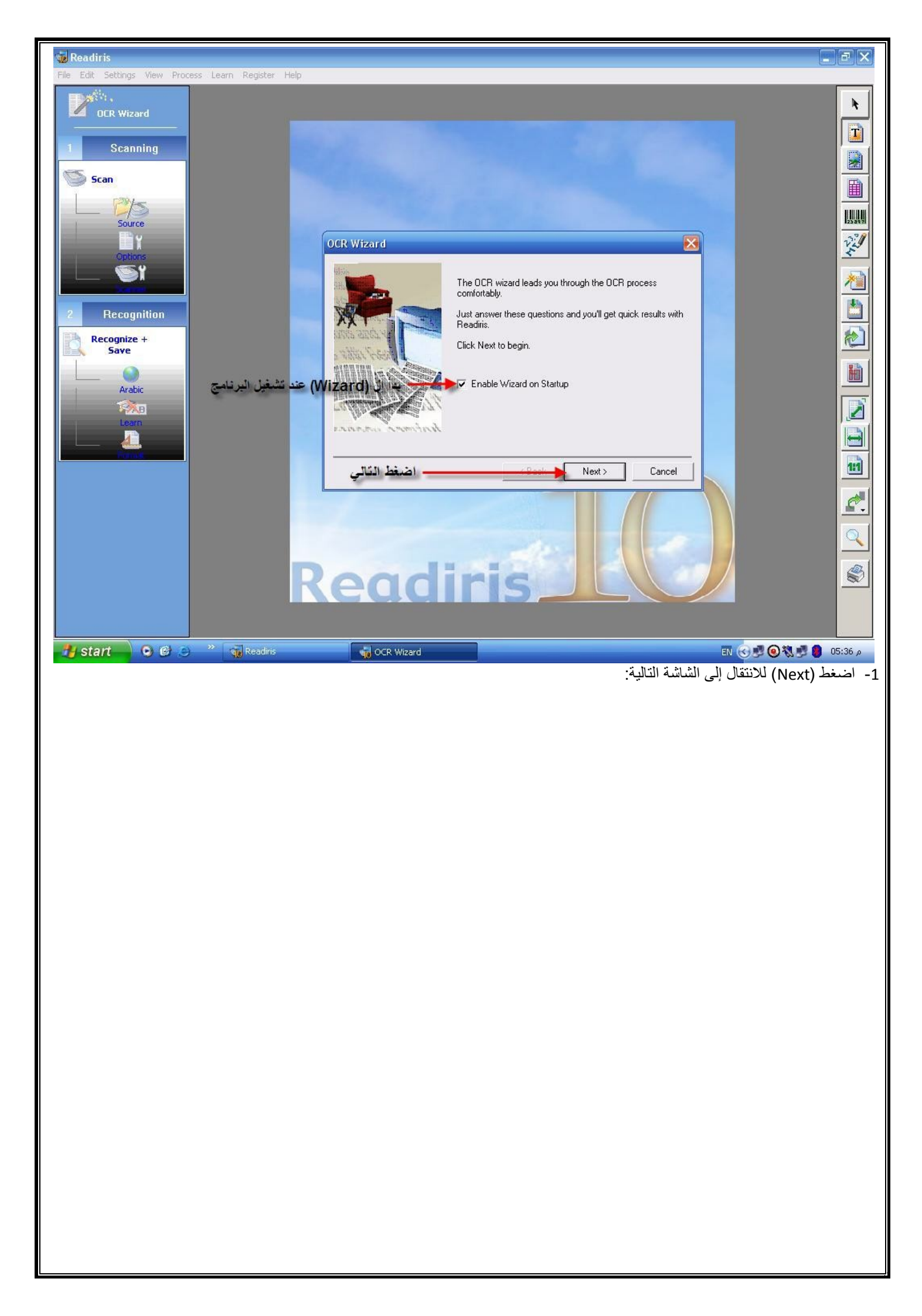

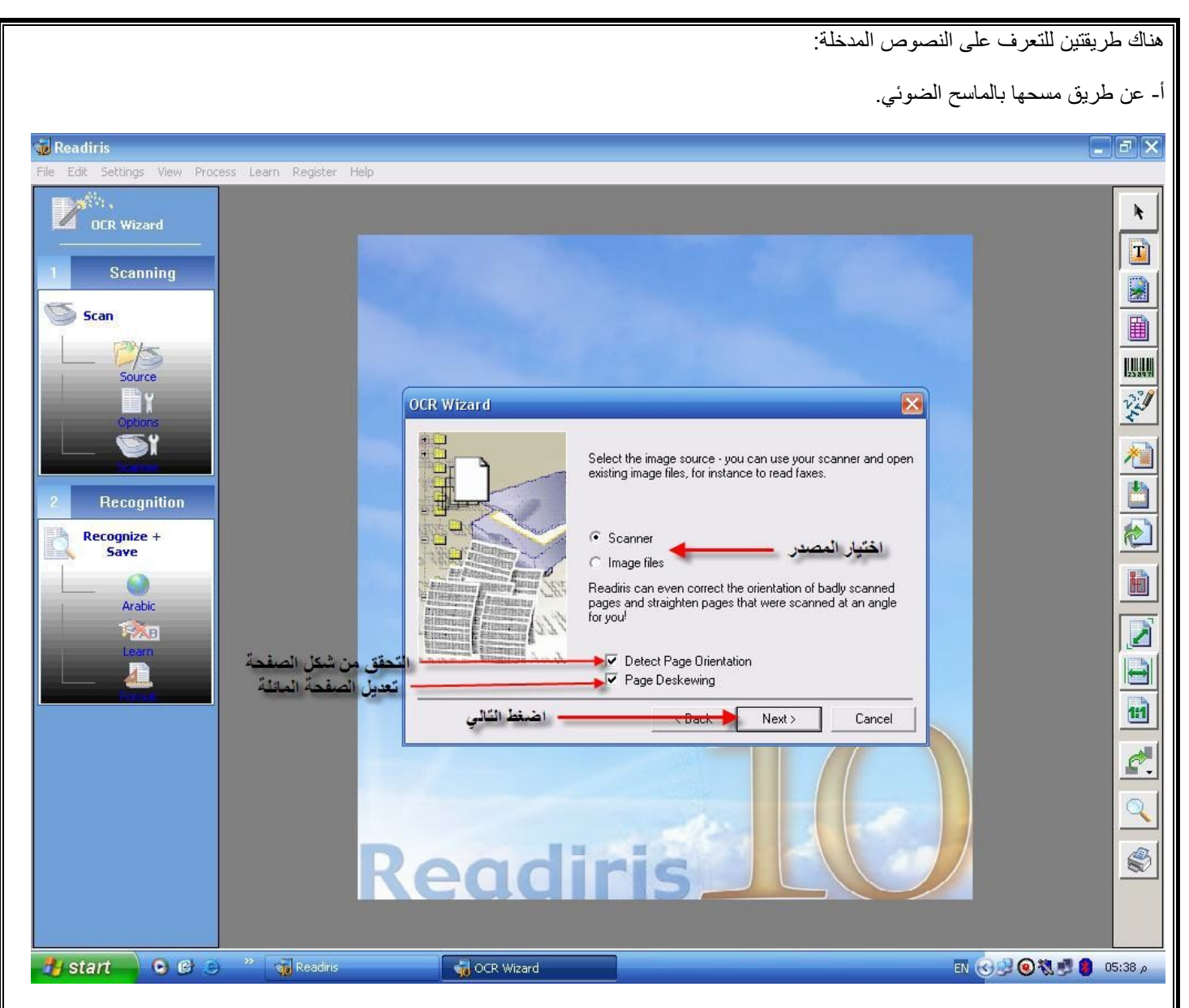

:Detect Page Orientation

للتعرف على شكل الصفحة (افقية أو عمودية).

:Page Deskewing

للتعديل الصفحة الغير ممسوحة جيدا (مائلة).

بعد ذلك اضغط على (Back) للرجوع أو على (Next) للانتقال إلى الشاشة التالية.

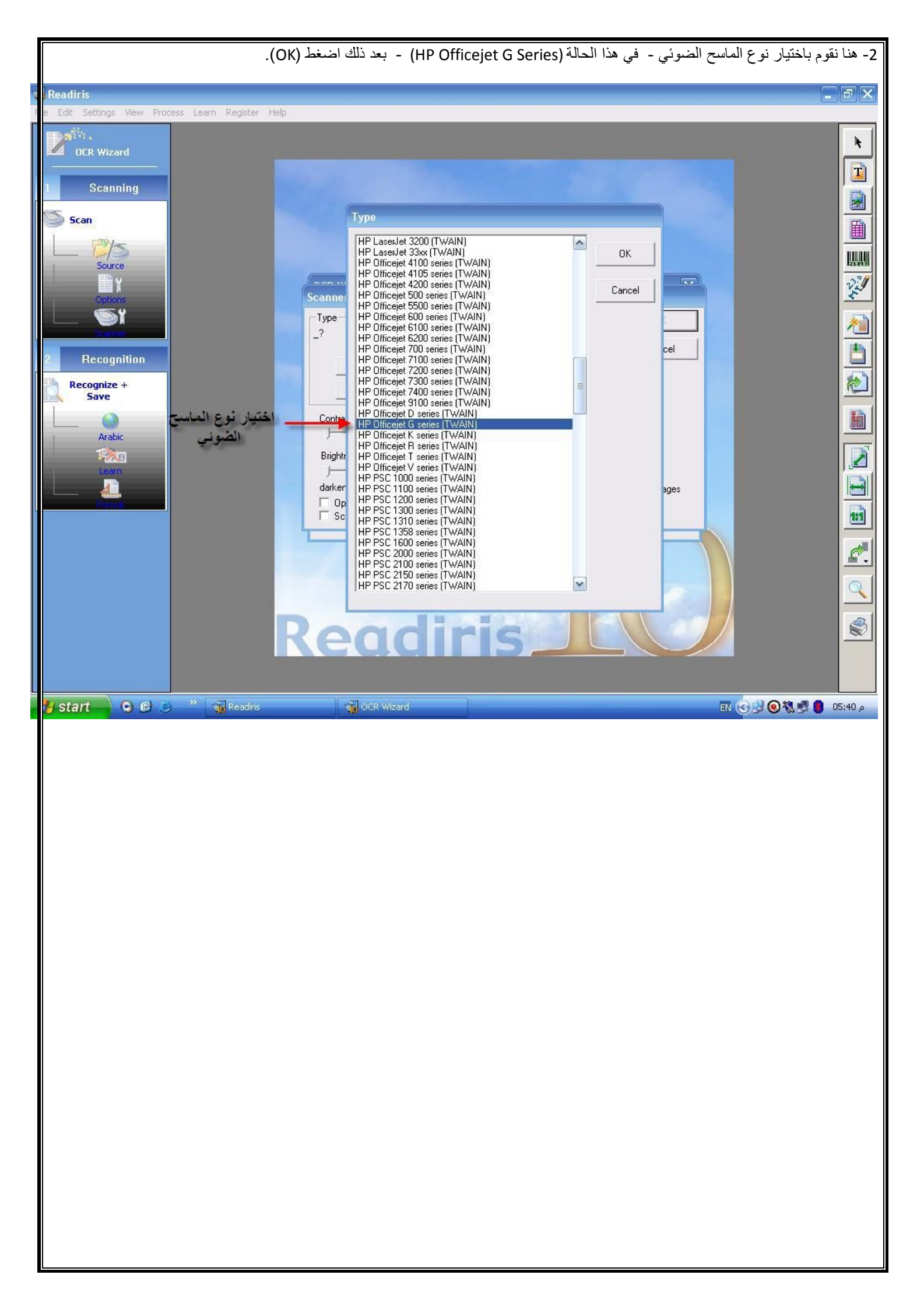

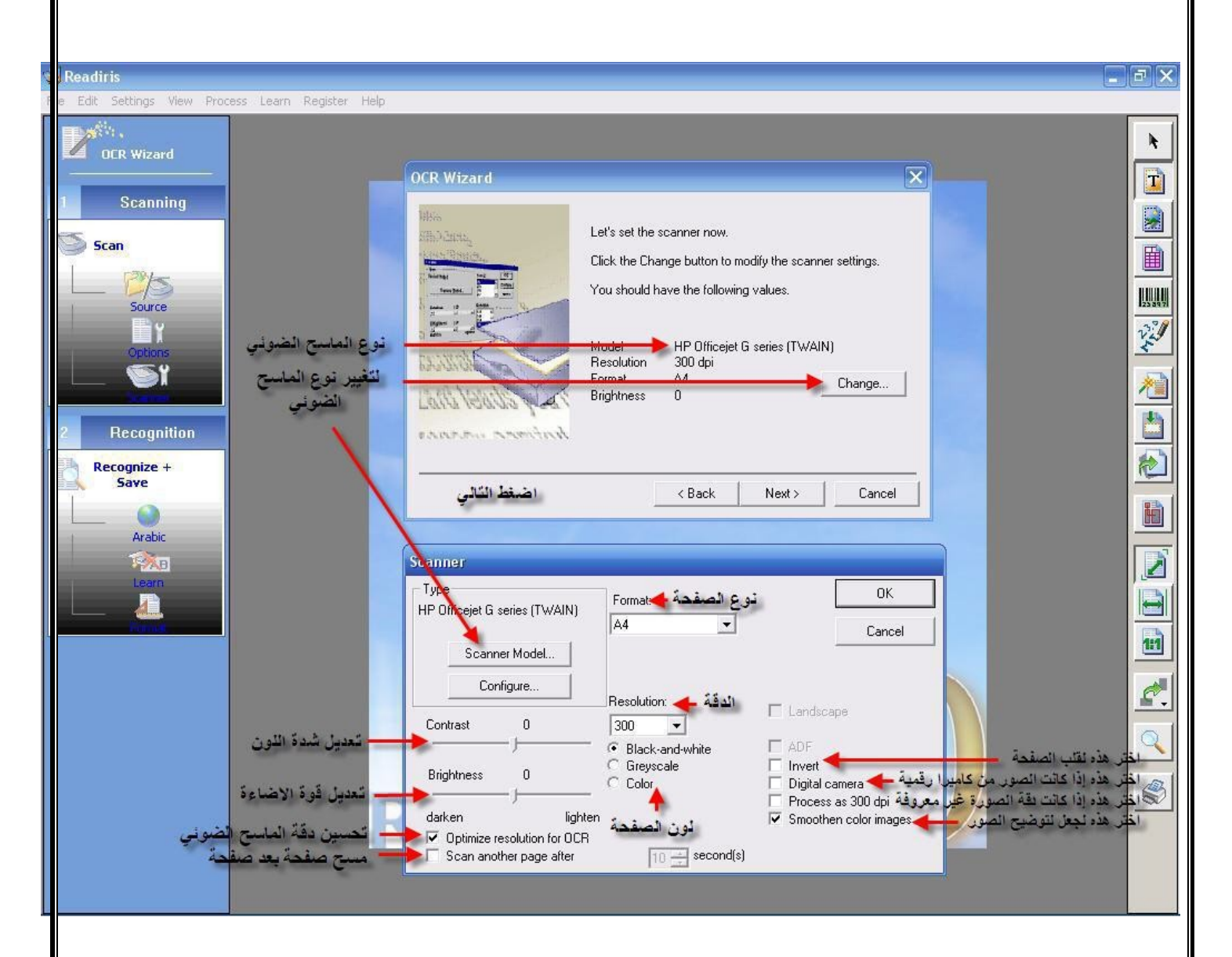

إذا كان نوع الماسح الضوئي غير صحيح يمكن تتغييره بالضغط على (Change) كما هو موضح اعلاه.

تأكد من الخيارات الموضحة في الصورة واختر مايناسبك ثم اضغط (OK).

بعد ذلك اضغط (Next) للمتابعة أو (Back) للرجوع.

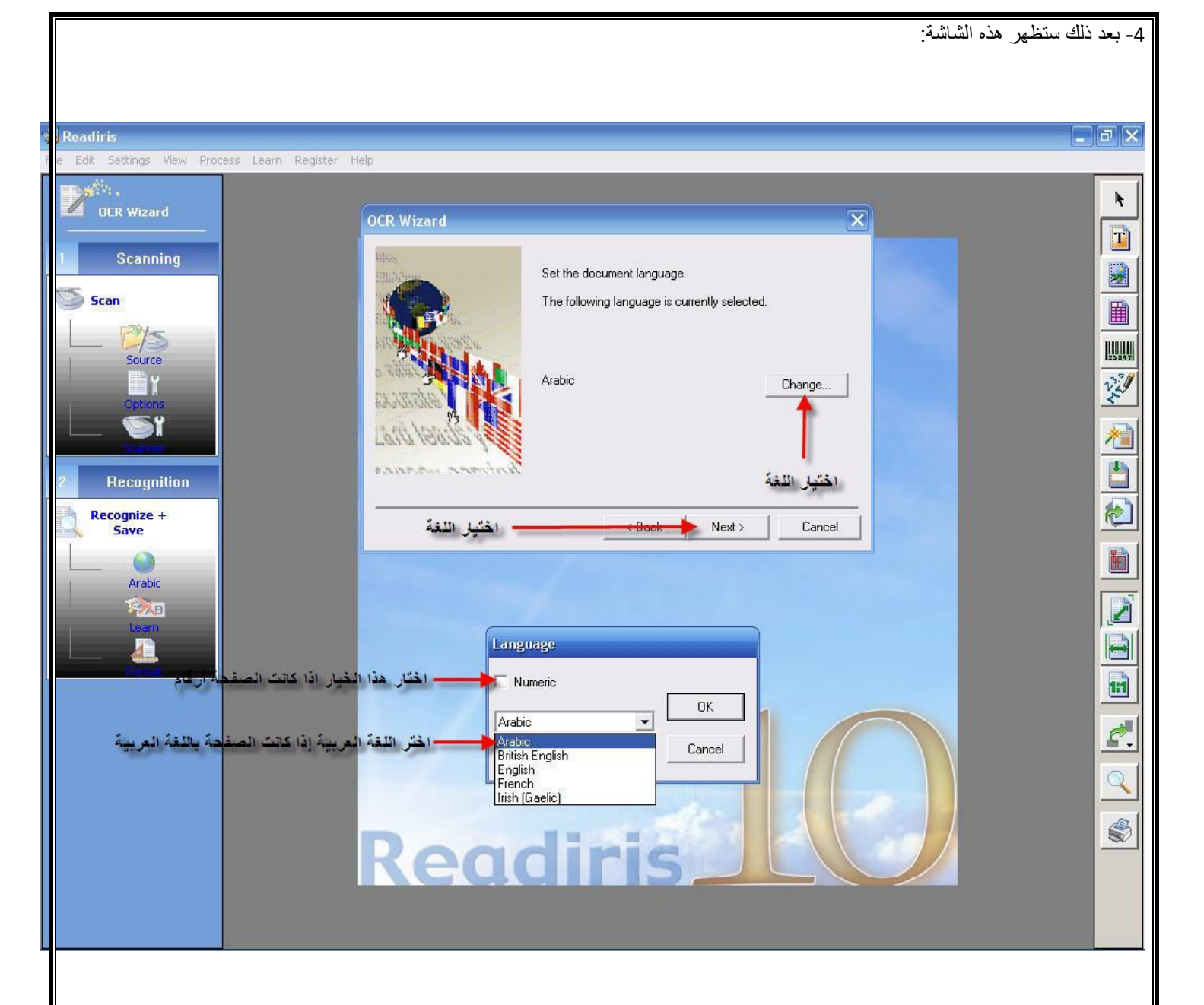

هنا نتأكد من اختيار اللغة العريبة إذا كان النص المراد التعرف عليه نصا عربيا.

بعدها اضبعط على (Next) أو على (Back) للرجوع.

| هذه الشاشة: | ستظهر | ذلك | بعد | -5 |
|-------------|-------|-----|-----|----|
|-------------|-------|-----|-----|----|

| Readiris                  |                                                           |                                                                                    | . PX    |
|---------------------------|-----------------------------------------------------------|------------------------------------------------------------------------------------|---------|
| e Edit Settings View Proc | ess Learn Register Help                                   |                                                                                    |         |
| ev.                       |                                                           |                                                                                    | k       |
| CR Wizard                 |                                                           | Text Format 🛛 🗙                                                                    |         |
| 1 Scanning                |                                                           | Cutput                                                                             |         |
|                           |                                                           | <ul> <li>Send to</li> <li>WordPad</li> </ul>                                       |         |
| Scan Scan                 |                                                           | C External file AbiSource AbiWord                                                  |         |
| OCR Wizard                | X                                                         | Open after saving     Jarte 1.x     Microsoft Excel                                |         |
| 14. <u>0</u>              | Determine herr you want to any and format the recommition | (Word) Microsoft Internet Explorer<br>Microsoft Word 97 / 2000 / 2002 / 2003 (RTF) | 1253971 |
|                           | result.                                                   | Layout Mozilla<br>Netscape                                                         | V.L.    |
|                           | The following options are currently enabled.              | Create body text     OpenOffice.org Writer 1.0, 1.1     Software602 Pro PC Suite   |         |
| A/L ta                    |                                                           | C Retain word and paragraph f Sun StarUffice 7.0                                   |         |
|                           |                                                           | C Recreate source document WordPad                                                 |         |
|                           | Format Text<br>Paragraph On Channe                        | Use columns instead of frames                                                      | 包       |
| Let W Fort                | Layout Create body text                                   | Insert column breaks                                                               |         |
| hadron warne              |                                                           |                                                                                    |         |
| <del>71.</del>            | احتيار بوع المستدد                                        | - Ontions                                                                          |         |
| اضغط التَّالي             | Back Next > Cancel                                        | ✓ Merge lines into paragraphs                                                      |         |
| Period                    |                                                           | Include graphics                                                                   |         |
|                           |                                                           | Retain colors of text                                                              | 1:1     |
|                           |                                                           | Retain colors of background                                                        | 1       |
|                           |                                                           | PDF options                                                                        |         |
|                           |                                                           | Create bookmarks                                                                   |         |
|                           |                                                           | Embed fonts                                                                        |         |
|                           | Road                                                      | OK Cancel Help                                                                     |         |
|                           | Eul                                                       |                                                                                    |         |
|                           |                                                           |                                                                                    |         |
|                           |                                                           |                                                                                    |         |

نضعط هنا على (Change).

نختار (Microsoft Word 97 / 2002 / 2002 Microsoft (سال النص الممسوح إلى (Word).

وإذا كنت تريد إرساله إلى برنامج اخر اختر من القائمة المتاحة كما في الصورة أعلاه.

بعدها نضغط على (OK) ثم (Next).

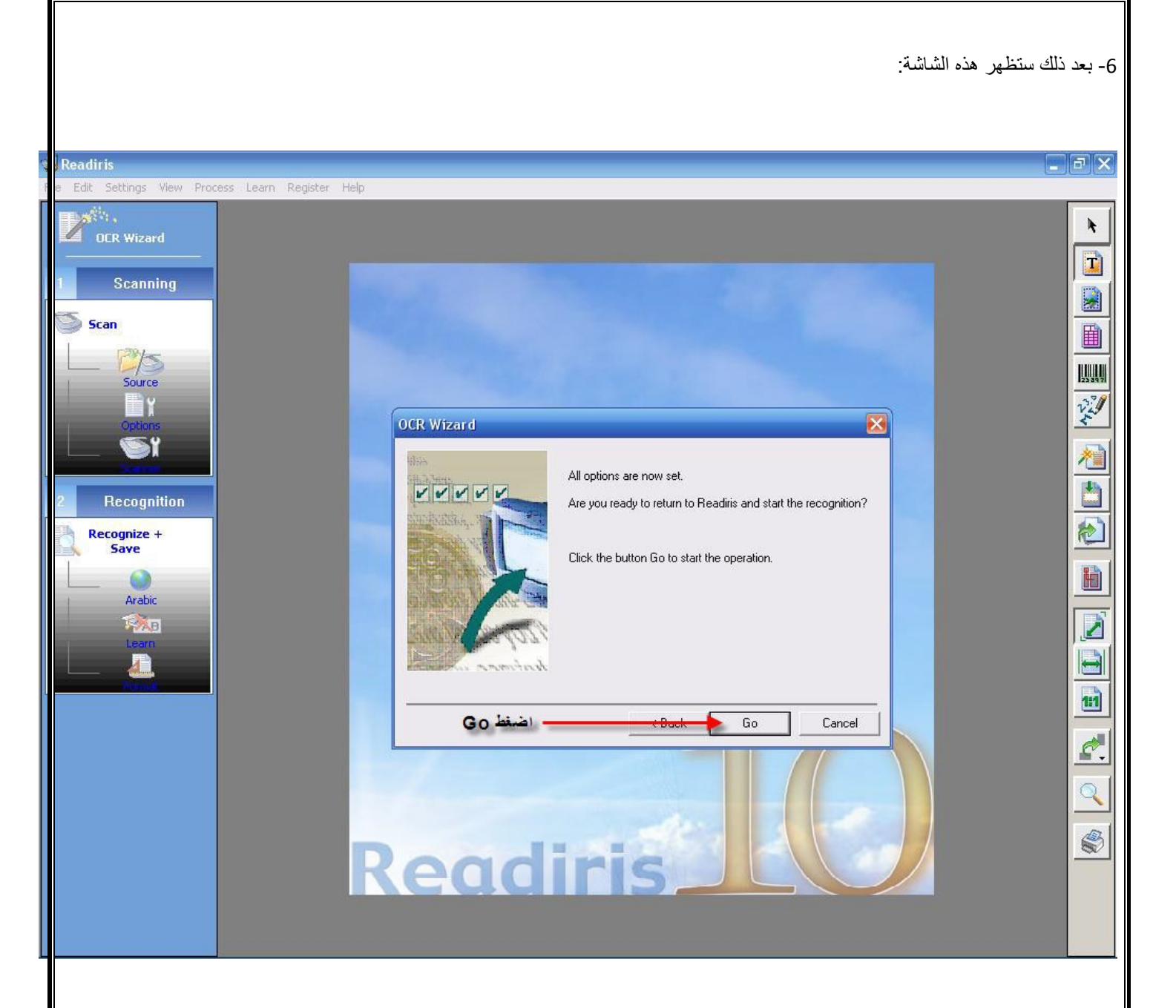

هنا نضغط على (Back) للرجوع أو (Go) لبدأ عملية المسح.

7 - بعد الانتهاء من مسح النص أو النصوص المراد التعرف عليه سوف تظهر الشاشة التالية:

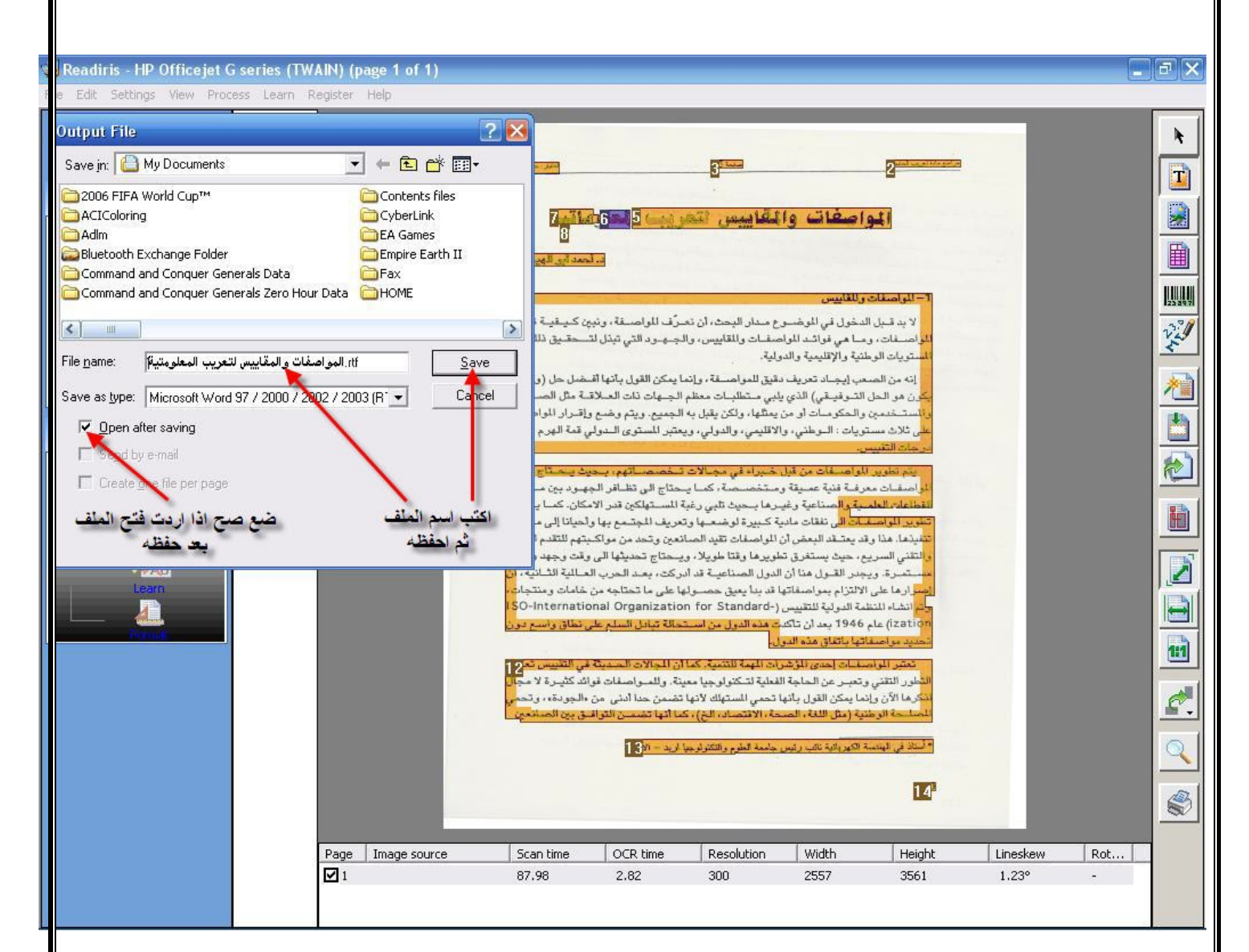

نكتب اسم الملف كما هو موضح أعلاه ثم نضغط على (Save).

إذا اردت فتح الملف بعد إنتهاء العملية ضبع علامة صبح في المربع الذي بجانب (Open after saving).

بعد ذلك يظهر الملف لك كما بالصورة أدناه.

| 🔤 . المواصفات والمقاييس لتعريب المعلومتية. 🕎                                                                    | 7 🗙    |
|----------------------------------------------------------------------------------------------------|--------|
| Elle Edit View Insert Format Tools Table Window Help OmniPage                                                   | + X    |
| ि 💕 🛃 💪 🖂 🛃 🛝 🌾 🎎 🗼 🐚 🏙 🝼 🖤 - 🔍 - 😣 🔜 🗃 📾 📰 🖓 🗊 Read 💂                                                          |        |
| 44 Normal + (Com • Times New Roman • )• • 🗛 • B I U ) 副 書 書 🗐 🎬 💷 • 🕅 🖬 🗄 🗄 🕸 🔛 • 🂖 • 🗛 • 💂                     |        |
|                                                                                                    |        |
|                                                                                                    |        |
| المراجع الأطريق                                                                                                 |        |
| مجامعة عن مستعلم المعامين المعاميس لا بد قبل الدخول في المه ضوع هداو البحث ، أن نعرف الواصفة « ونبعذ كيفية عَنَ |        |
| تطويو                                                                                                    |        |
| لمو اصفات ، وما هي فوائد المو اصفات و ألمقاييس « والجو د اأتي تبذل~ ذلك على                                     | =      |
| المستويات الولحنية والإقليمية ىالدولية .                                                                        |        |
| إنه من الصعب إيجاً يتعريف دقيق للمو اصفة ، وانما يمكن القول بأنها أفضل حل (وأهيانا يكون هو الحل                 |        |
| التوفيقي) الذي يلبي متطلبات معظم الجهات ذات العلاقة منر الصانعين يألمستخدمين والحكومات أو من                    |        |
| يمكها، ونكن يُقبل به ألجمه . ويتم وضع واقر أو المواصفات على ثلاث مستويات : الوطني، والاقليمي،                   |        |
| والدولي، ويعتبر المستوى الدولي قمة الهرم وأعلى                                                                  |        |
| عر جات الشس-                                                                                                    |        |
| يتم تطوير ا~ أصفات من قبل خبر اء في مجالات تخصصاتمم ، بحيث يحتاج وضبع                                           |        |
| المو اصفات مرفة فنية عميقة ومتخصصة < كما يحتاج إلى تظافر الجهوديين مخكف                                         |        |
| القطاعات العنمة والصناعية وغيرها بحيث كبي وغبة المستهلكين قدو الإمكان كما بحتاج                                 |        |
| تطوير المواصفات الي نفقات مادية كبيرة لوضعها وتعريف المجتمع بها وأحيانا الي مراقبة                              |        |
| تنفيذها هذا وقد يعتقد البعض أن المو اصغات تعبد الصانعين وتحد من مو اكتمو للفدو العلمي                           |        |
| والتقتي السريع، حدث يستغرق تطوير ها وقتاطويلا، ويحتاج تحديثها النه، وقت وحمد وعناية                             |        |
| مستمرة ويحدر القه ل هنا أن الدول الصناعية قد أدوكت ، بعد الحرب العام المم ع أن                                  |        |
| اصد اد ها علي الالتذاء بمواصفاتها قد بدأ يعبوق حصولها على ما تحتاجه من خامات ومنتحات ،                          |        |
| متدانشاء المنظمة الدوارية الأندس لمريح حلا محلا محلا المأكمة المريح محاط داجرا المحالا السحلا                   | ±<br>0 |
|                                                                                                    | Ŧ      |
|                                                                                                    |        |
| Page 1 Sec 1 1/1 At 0cm Ln 1 Col 1 REC TRK EXT OVR Arabic (Sau                                                  |        |

بعد ذلك يلزم تعديل الملف من بعض الأخطاء الإملائية.

فيصبح بهذا الشكل بعد التعديل كما هو موضح أدناه.

| 🖭 المواصفات والمقاييس لتعريب المعلومتية. rtf - Microsoft Word المواصفات والمقاييس لتعريب المعلومتية.                                                         |                              |
|----------------------------------------------------------------------------------------------------|------------------------------|
| Eile Edit View Insert Format Tools Table Window Help OmniPage                                                                                                | Type a question for help 🔹 🗙 |
| ि 🗋 📸 🛃 🛃 🎒 🎒 🖏 🥙 🏭 🐰 🐚 隆 🕩 🕫 🔍 🖓 🕫 🔛 🗔 📰 🖓 🎫 🖗 🖓 🖬 🔀 🛃 🖓 👘 👘                                                                                                |                              |
| 44 Normal + (Com + Times New Roman + 1V + 🗛 + B I U 등 등 🗐 📑 😫 💱 + 🕅 📢 📑 🖶 🕸 😳 + 🕸 + 🗛 + 💂                                                                    |                              |
| ⋮ 🛃 😭                                                                                                    |                              |
| 20 · I · 19 · I · 18 · I · 17 · I · 16 · I · 15 · I · 14 · I · 13 · I · 12 · I · 11 · I · 10 · I · 9 · I · 8 · I · 7 · I · 6 · I · 5 · I · 4 · I · 3 · I · 2 |                              |
|                                                                                                    | T T                          |
| سفات والمقابيس                                                                                                    | ٦ - المواص                   |
|                                                                                                    | <b>,</b>                     |
|                                                                                                    | U TS . M                     |
| دخول في الموضوع مداو البحث، أن تعرف الواصفة « وتبين خيفية تطوير المواصفات، وما هي                                                                            | لا بد قبل ال                 |
| صفات و المقاييس « و الجهود الذي تبدل لتحقيق ذلك على المستويات الوطنية و الإقليمية و الدولية.                                                                 | ا فواند المو ا               |
|                                                                                                    | 201 3 Mar                    |
| سعب إيجاد تعريف دقيق للمو اصفة ، وإنما يمكن القول بأنها أفضل حل (وأحيانا يكون هو الحل                                                                        | إنه من الم                   |
| لذي يلبي متطلبات معظم الجهات ذات العلاقة مثل الصانعين والمستخدمين والحكومات أو من يمثلها، 👘 🚽                                                                | التوفيقي) ا                  |
| به الجميع ويتم وضع وإقرار المواصفات على ثلاث مستويات: الوطني ، والاقليمي، والدولي.                                                                           | ولكن يقبل                    |
| ستوى الدولي قمة العرو أعلى درجات التقييس                                                                                                    | ويعتبر المو                  |
| المواصفات من قبل خبراء في محالات تخصصاتهم، بحيث بحتاج وضع المواصفات معرفة فنية                                                                               | يتد تطويد                    |
| مر <u>من جن جن جن جن جن جن من من من من من من من من من من من من من</u>                                                                                        |                              |
| حصصه ، دما يكل إلى تصادر الجهود بين محتلف العضاعات العميد والصناعيد وعير ها بحيت                                                                             | عميف ومد                     |
| المستهلكين قدر الإمكان . كما يكتاج تطوير المواصفات إلى تفقات مادية كبيرة توصيعها وتعريف                                                                      | للبي رعبه                    |
| با واحيانا إلى مراقبة تنفيدها. هذا وقد يعتقد البعض أن المو اصفات تعيد الصائعين وتحد من مو اكبتهم                                                             | المجتمع به                   |
| ي والتقني السريع، حيث يستغرق تطوير ها وقتا طويلا، ويحتاج تحديثها إلى وقت وجهد وعناية                                                                         | للتقدم العلم                 |
| يجدر القول هنا أن الدول الصناعية قد أدركت ، بعد الحرب العالمية أن إصر ار ها على الالتزام 📲 📲                                                                 | مستمرة. و                    |
| ا قد بدأ يعيق حصولها على ما تحتاجه من خامات ومنتجات ، وتم إنشاء المنظمة الدولية عام ١٩٤٦ 🔄 🛓                                                                 | بمواصفاته                    |
| نت هذه الدول من استحالة تبادل السلع على نطاق واسع دون تحديد مواصفاتها باتفاق هذه الدول .                                                                     | 🚽 🚽 بعد أن تأكد              |
|                                                                                                    | 1                            |
| اصفات اجدي المؤشرات المعمة التزمرة حما أن المحالات الجديثة في التقريس تعكس التطور الفزر                                                                      | ant vizi +                   |
|                                                                                                    |                              |
| 🛛 Draw 🔻 😓   AytoShapes * 🔨 🔪 🖸 🔿 🔛 🐗 🛟 😰 🐼   🌺 * 🚄 * 📥 * = 🚃 🛱 💷 🗊 💂                                                                                        |                              |
| Page 1 Sec 1 1/1 At 1.3cm Ln 1 Col 1 REC TRK EXT OVR Arabic (Sau                                                                                             |                              |
|                                                                                                    |                              |

ب - عن طريق ملف صورة.

1- انظر إلى نفس الخطوة في (Wizard).

## 2 - نختار الخيار الموضح أدناه ثم نضغط (Next).

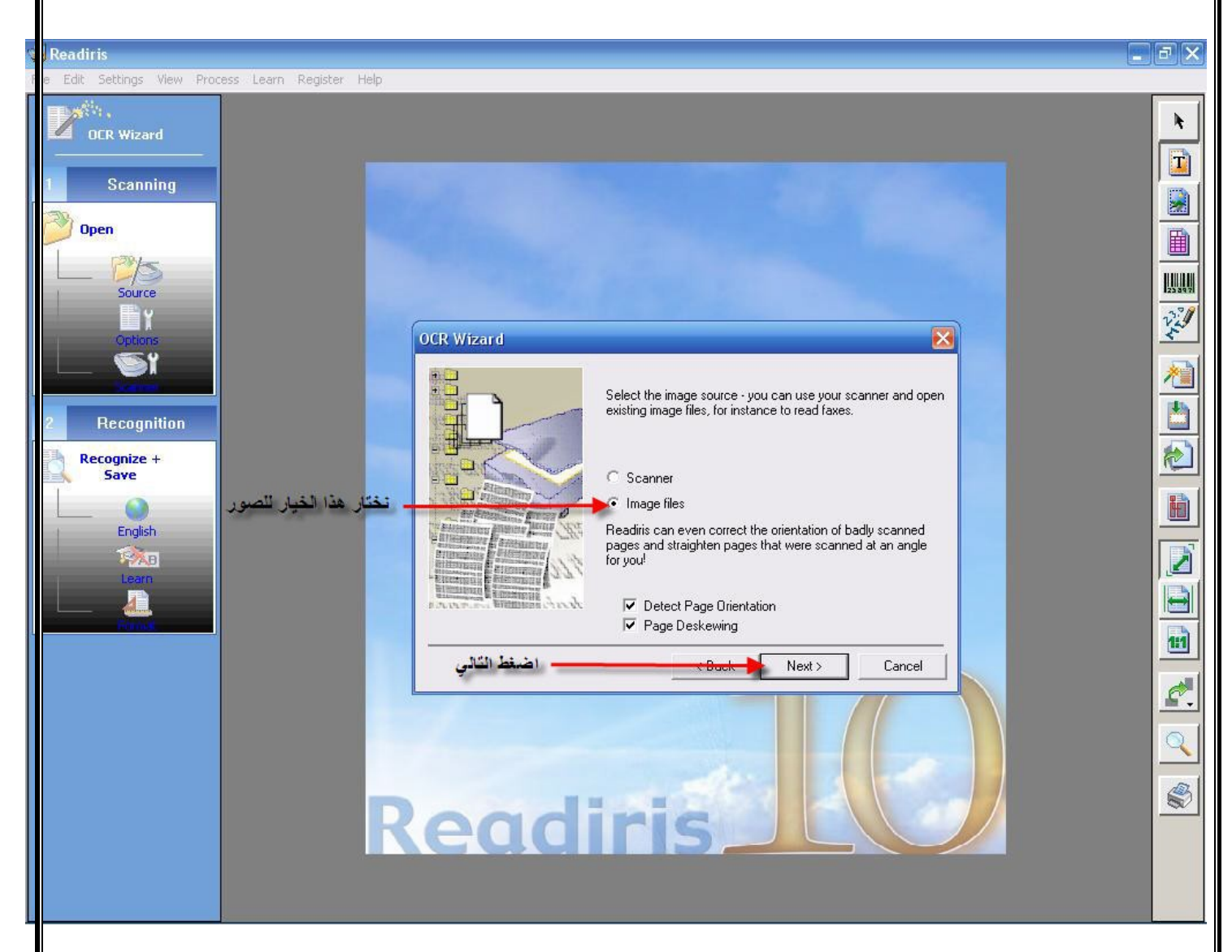

- 3- انظر إلى نفس رقم الخطوة في (Wizard).
- 4- انظر إلى نفس رقم الخطوة في (Wizard).
- 5- انظر إلى نفس رقم الخطوة في (Wizard).

6- نختار الصورة كما هو موضح أدناه.

| 😼 Readiris                     |                                                                 | _ 7 ×             |
|--------------------------------|-----------------------------------------------------------------|-------------------|
| File Edit Settings View Proces | iss Learn Register Help                                         |                   |
| OCR Wizard                     | Input 🕐 🔀                                                       |                   |
|                                | Look in: 🗁 Test Scan 💌 🔶 🖆 🎬 🖛                                  |                   |
| 1 Scanning                     | 1 01-first.pdf                                                  |                   |
| Open                           | re ArbTextImage.JPG تفتار الصور الصور                           |                   |
| 1 215                          | a untitled 2.JPG                                                |                   |
| Source                         | Traguntitied 3.JPG                                              |                   |
| 1 College                      |                                                                 | N. A.             |
|                                | File name: ArbTextImage.JPG Open                                |                   |
|                                | Files of type: All image files  Cancel                          |                   |
| 2 Recognition                  | Load PDF documents in color 🔶 اختر هذا الخيار إذا كان الملف PDF |                   |
| Recognize +<br>Save            | ✓ Digital camera ✓ Smoothen color images                        | 2                 |
|                                | Process as 300 dpi                                              |                   |
| Arabic                         | Page range                                                      |                   |
| Learn                          | C Pages 1 to 1                                                  |                   |
|                                |                                                                 |                   |
|                                |                                                                 | 11                |
|                                | Readiris 100                                                    |                   |
|                                | راد مسحه ملف (PDF) نختار الخيار الاول كما موضح أعلاه.           | أذا كان الملف الم |
|                                |                                                                 |                   |
|                                |                                                                 |                   |
|                                |                                                                 |                   |
|                                |                                                                 |                   |

#### 7- نكتب اسم الملف ثم نضغط على (Save).

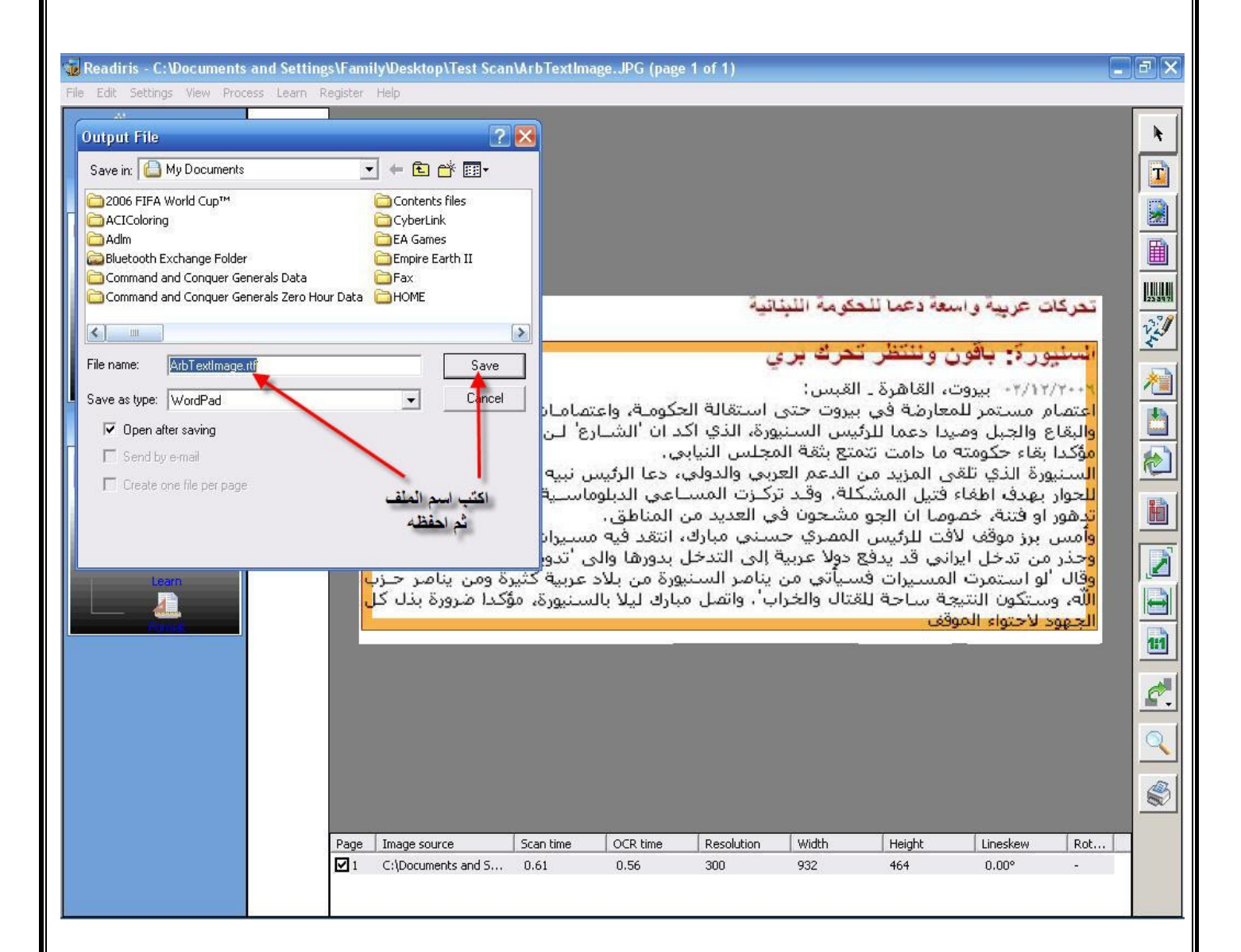

شرح أدوات البرنامج على اليمين:

## :Scan -1

نضغط على (Scan) لمسح نص جديد كما هو موضح أدناه.

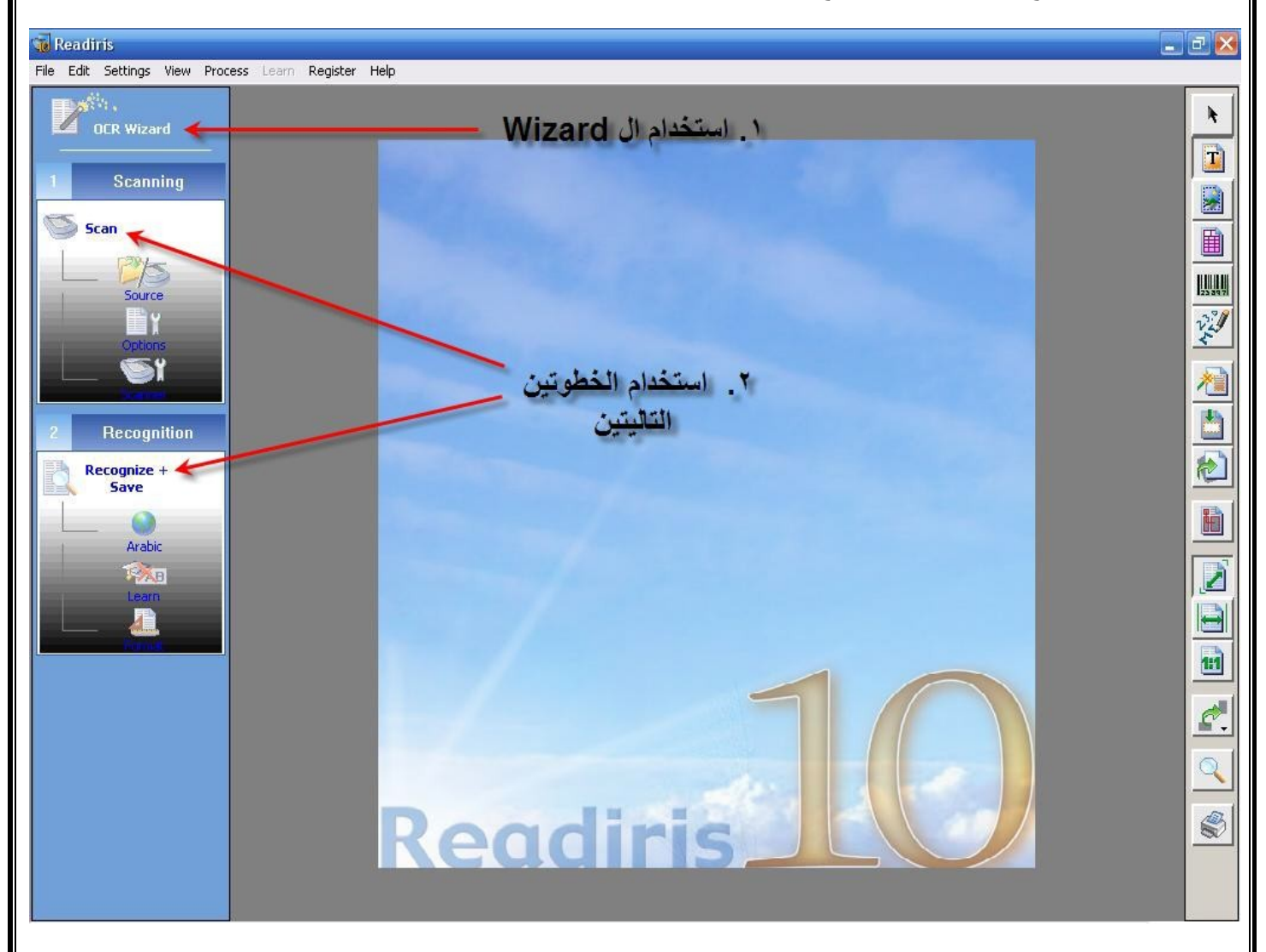

## :Source -2

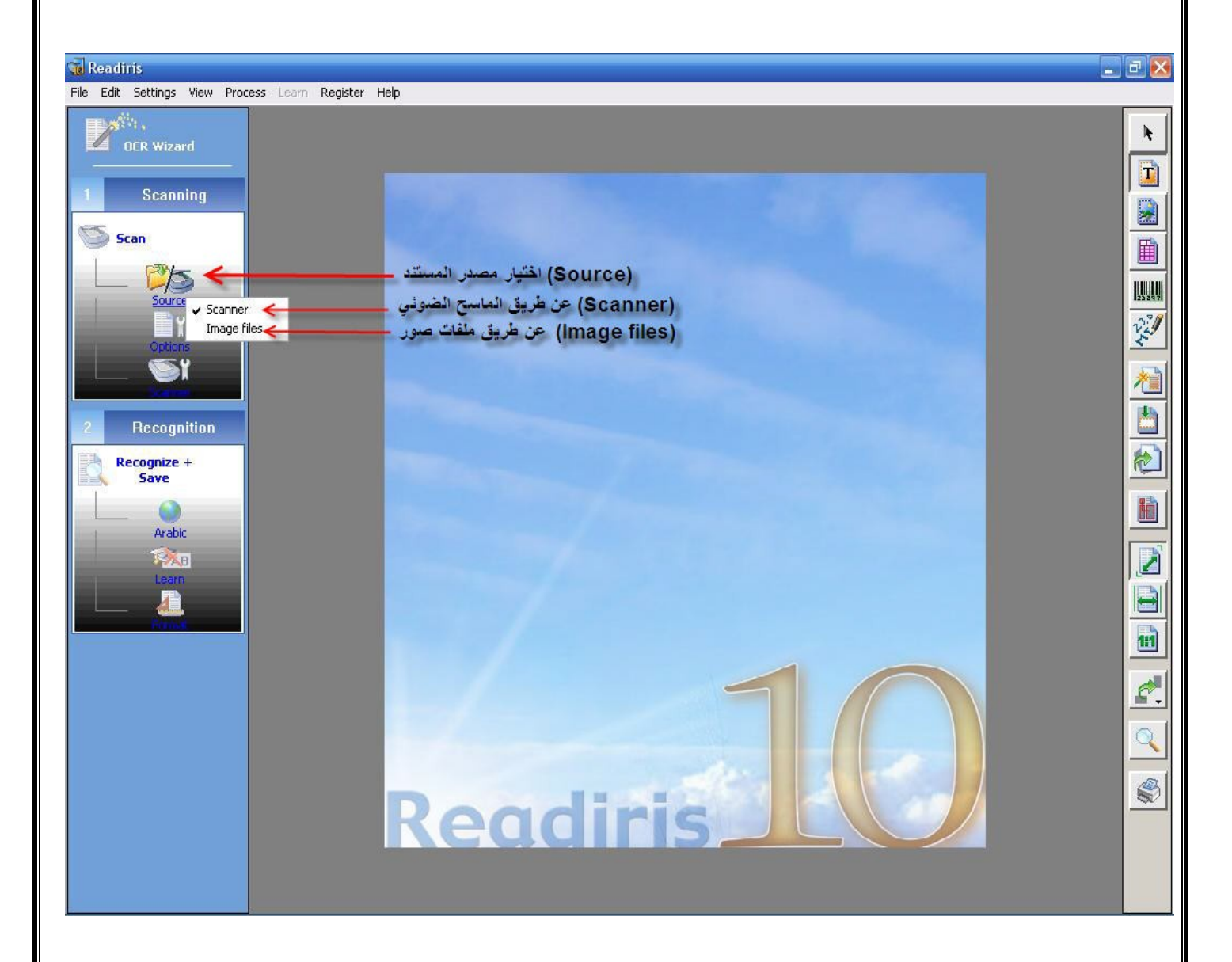

## Options -3

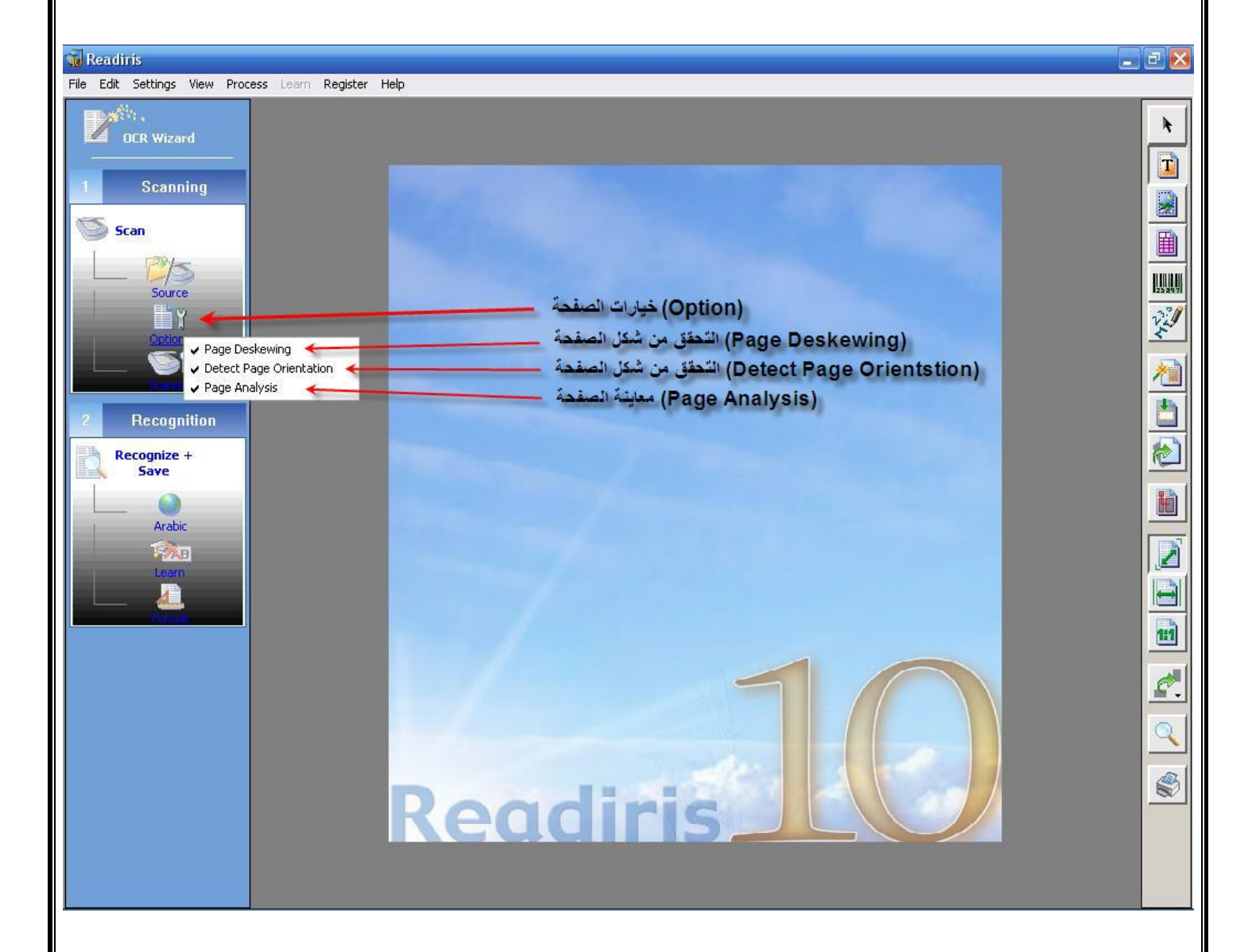

## :Scanner -3

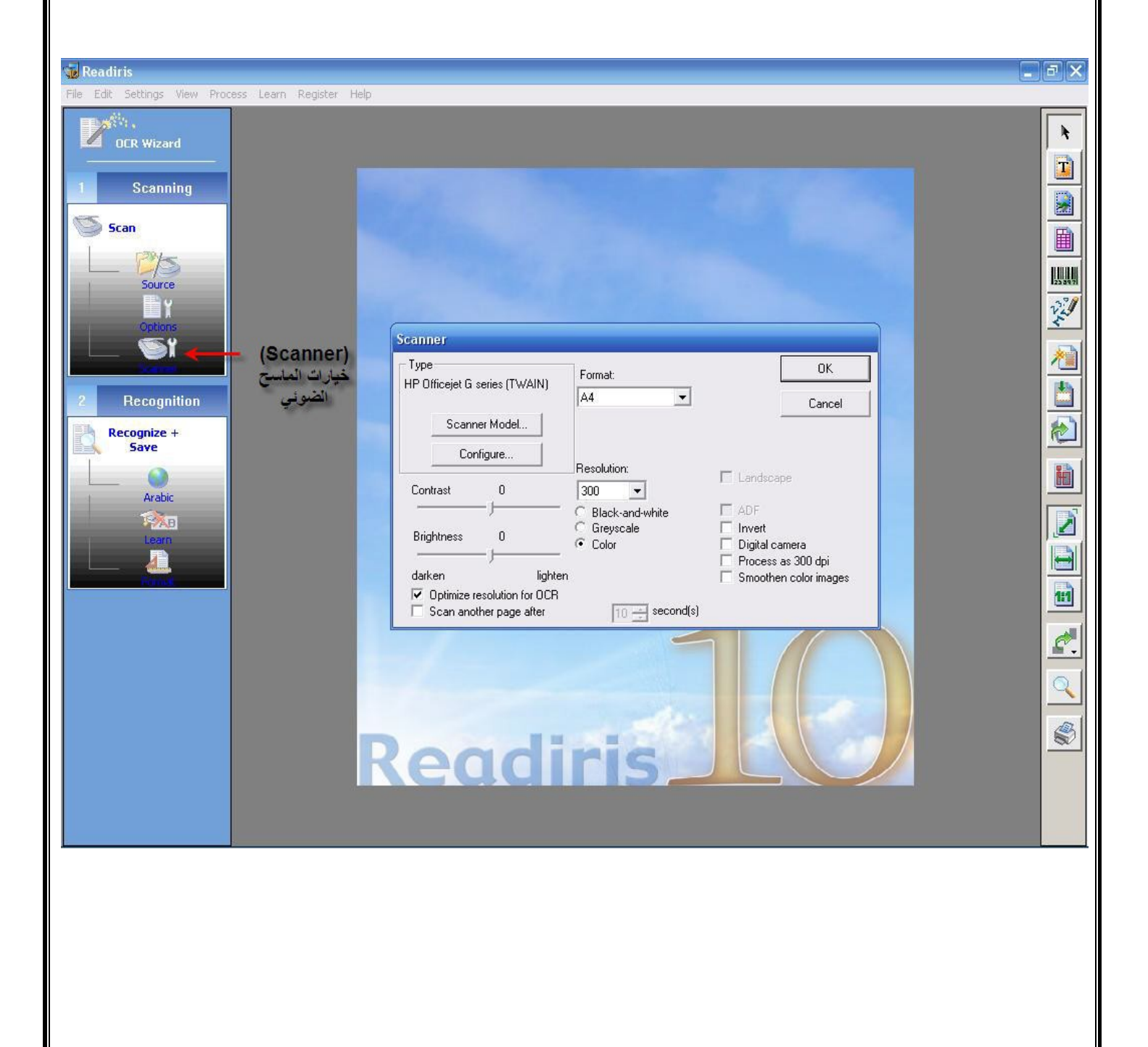

## :Recognize + Save -5

للتعرف على النص نضغط على (Recognize + Save).

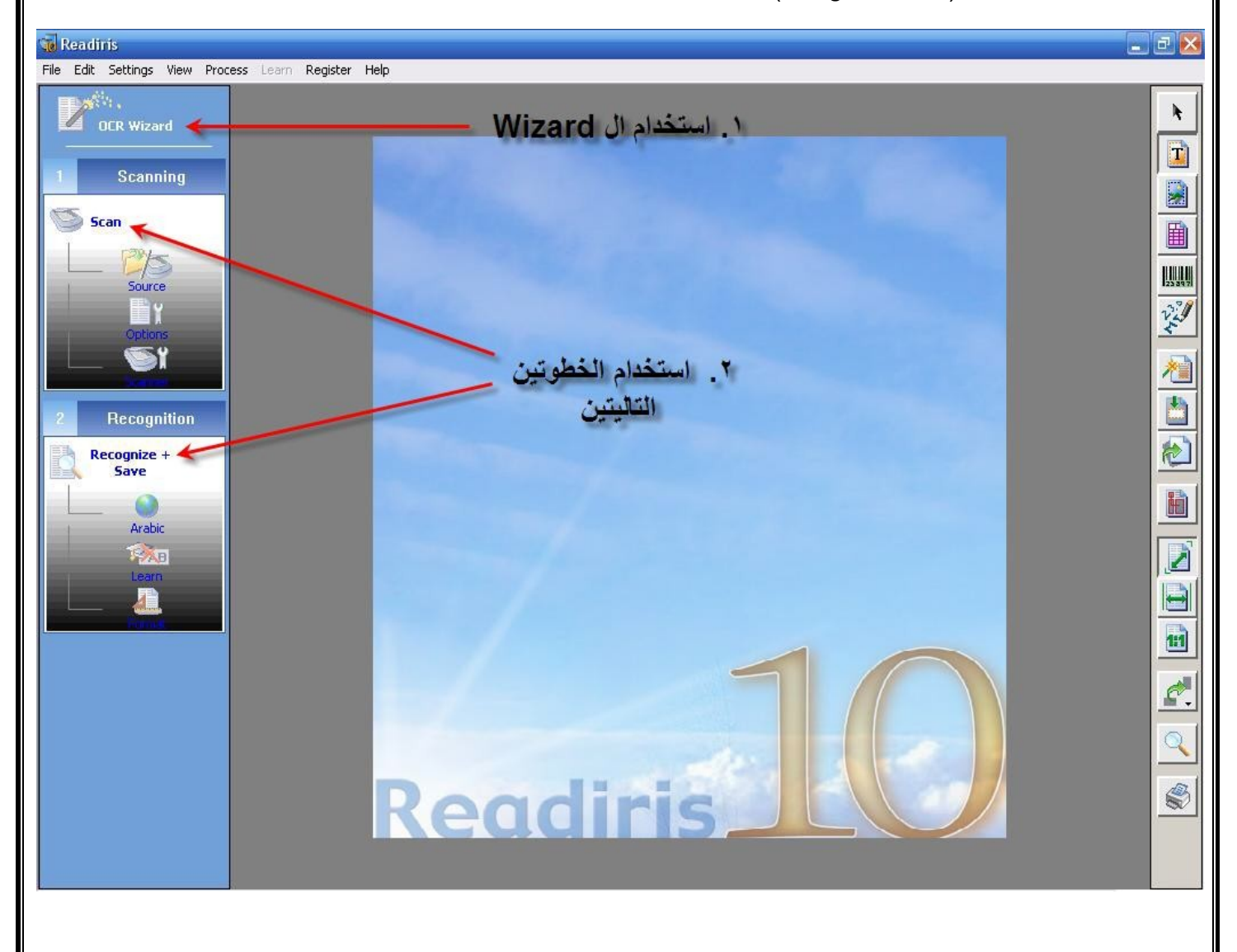

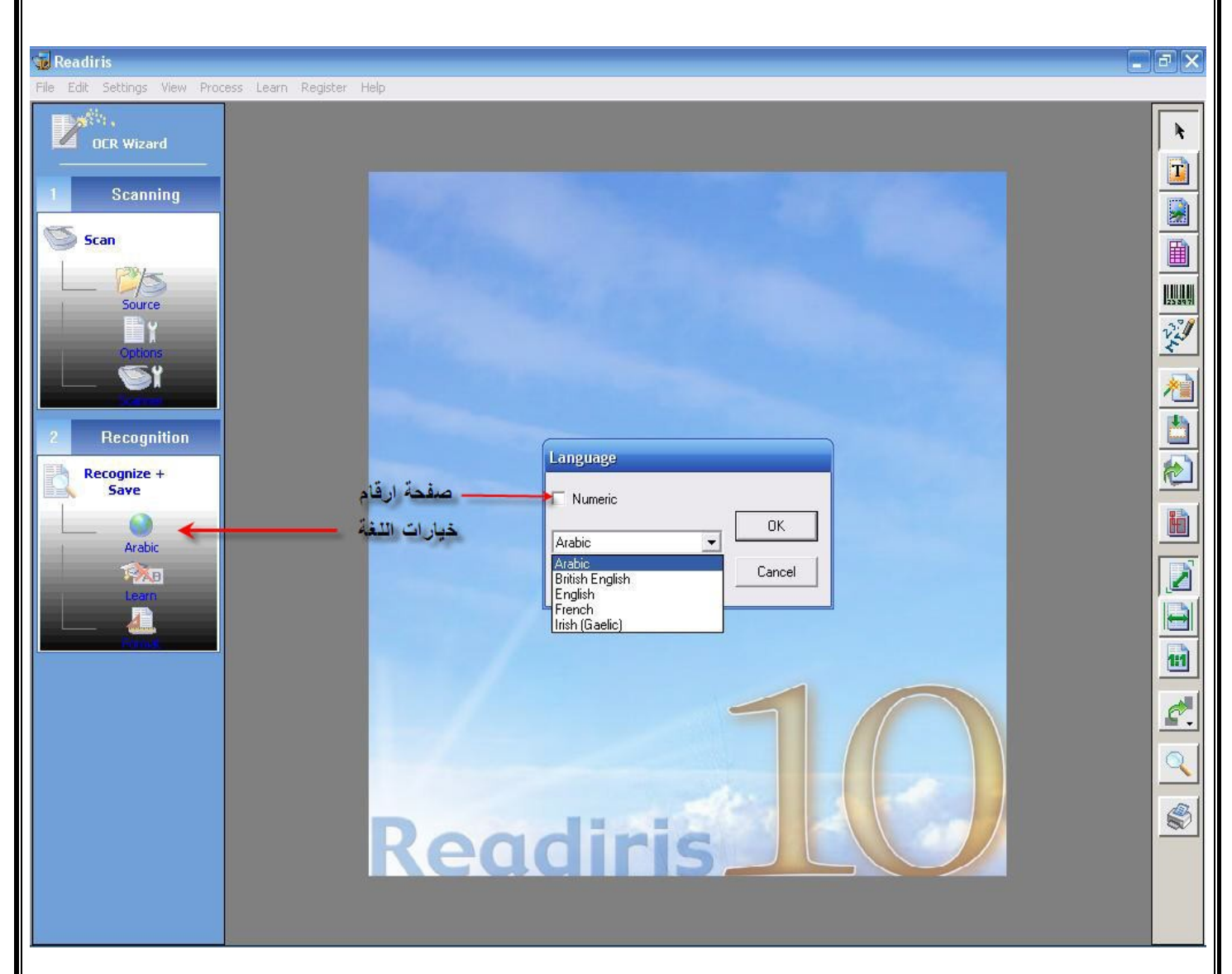

## :Learn -7

:Language -6

هذا الخيار يستخدم للتعليم البرنامج على التعرف على النصوص عن طريق إدخال نصوص مختلفة.

#### :Format -8

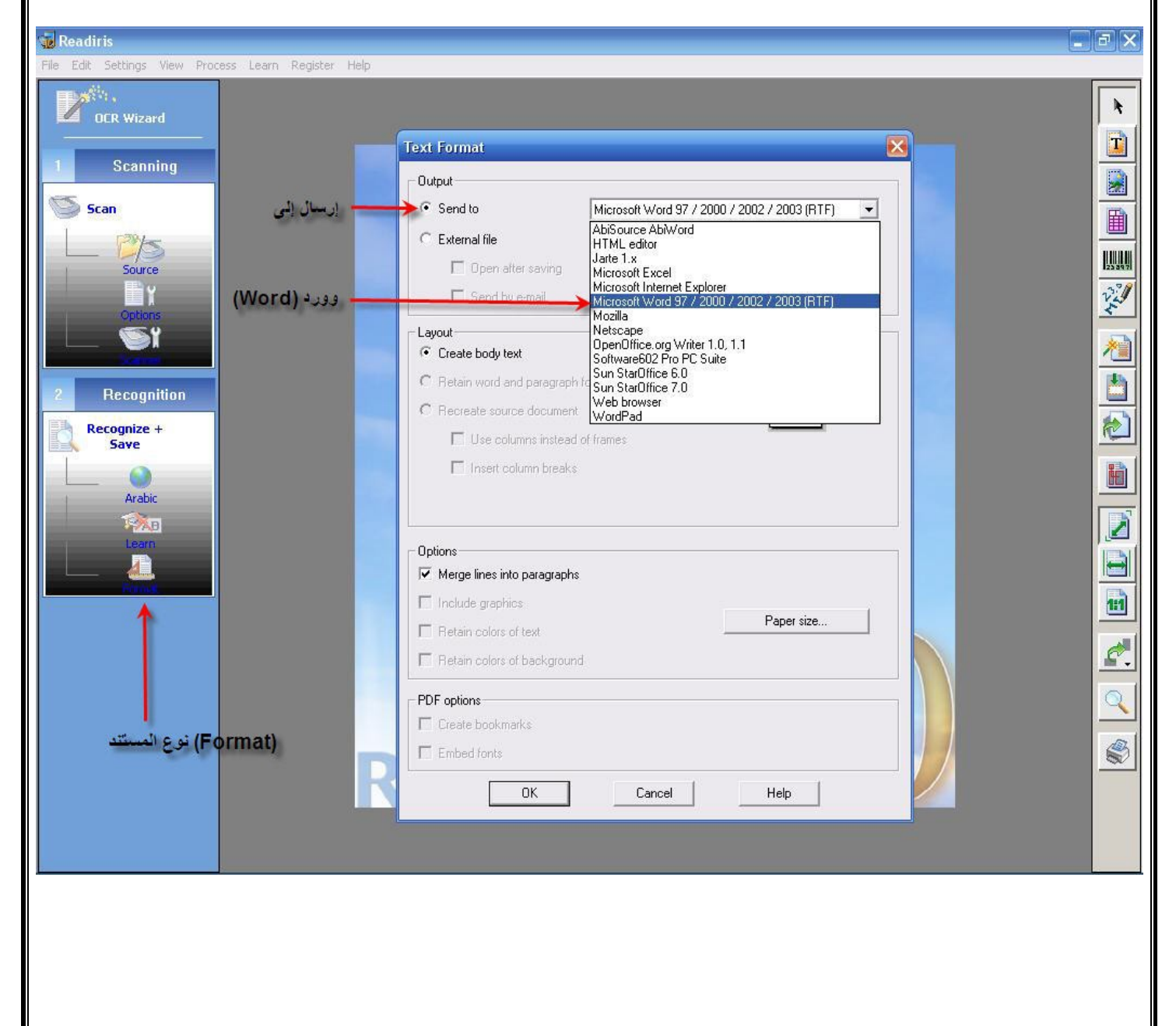

## شرح أدوات البرنامج على اليسار:

أولا: أدات التحديد:

:Draw text window -1

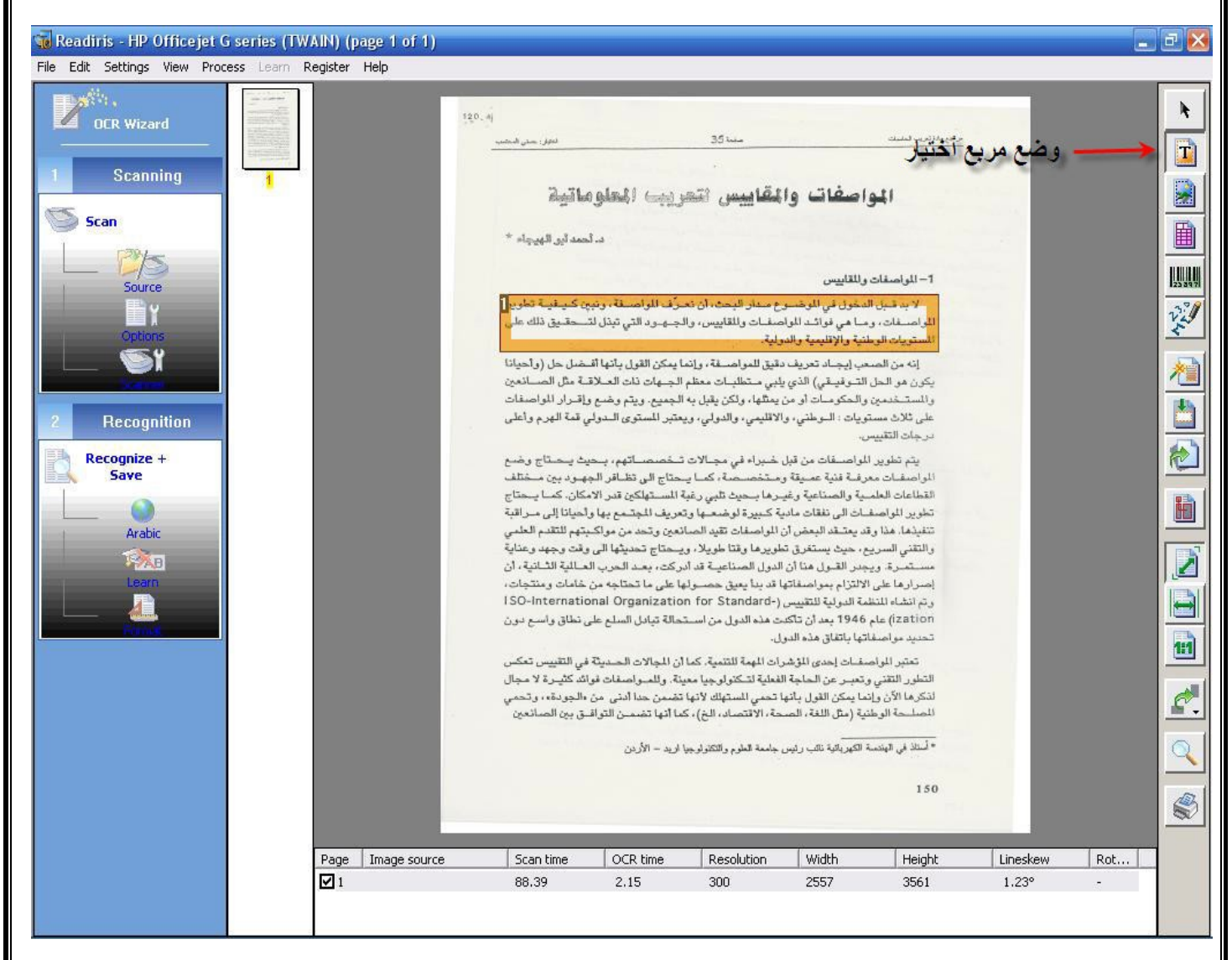

#### :Draw graphic window -2

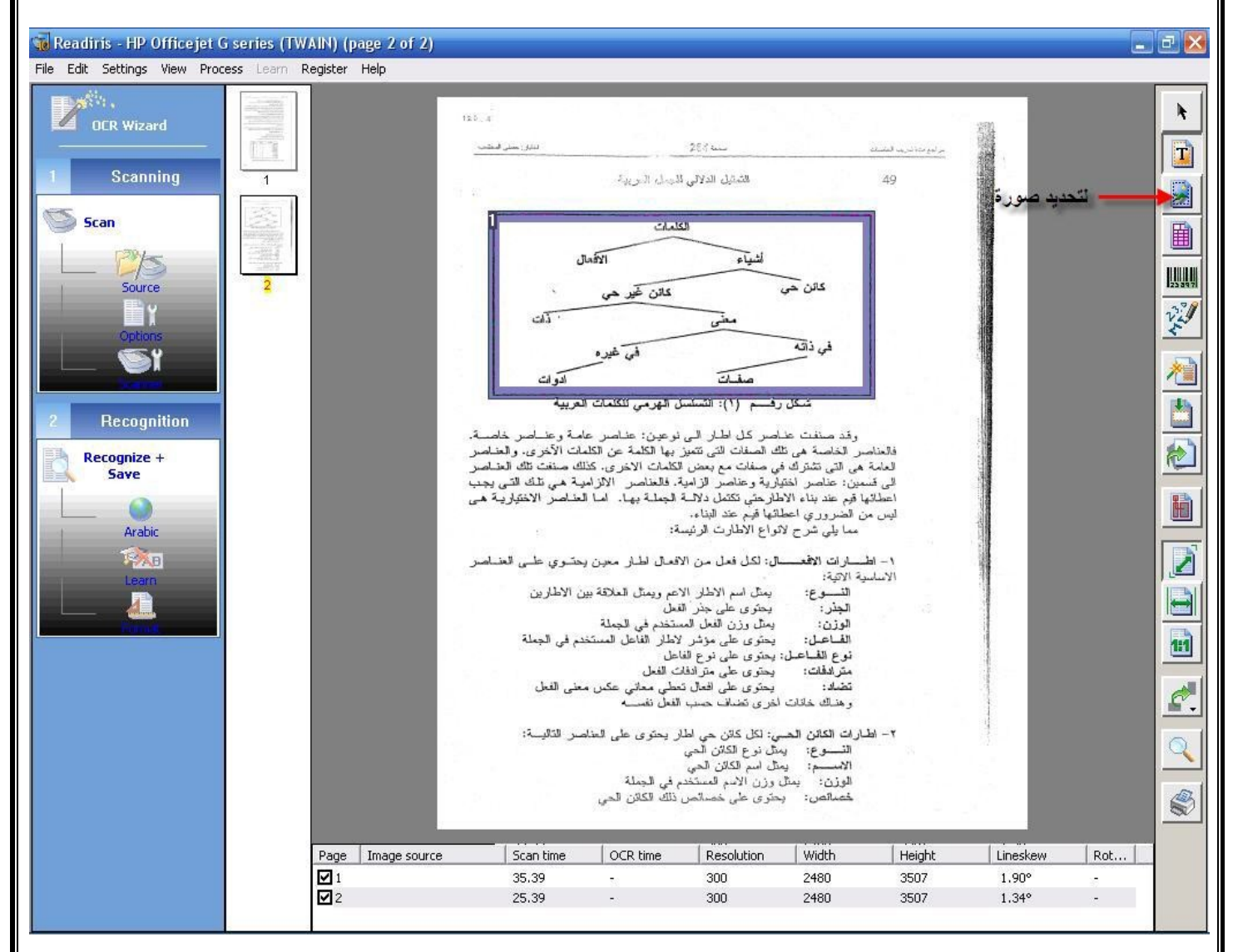

#### :Draw table window -3

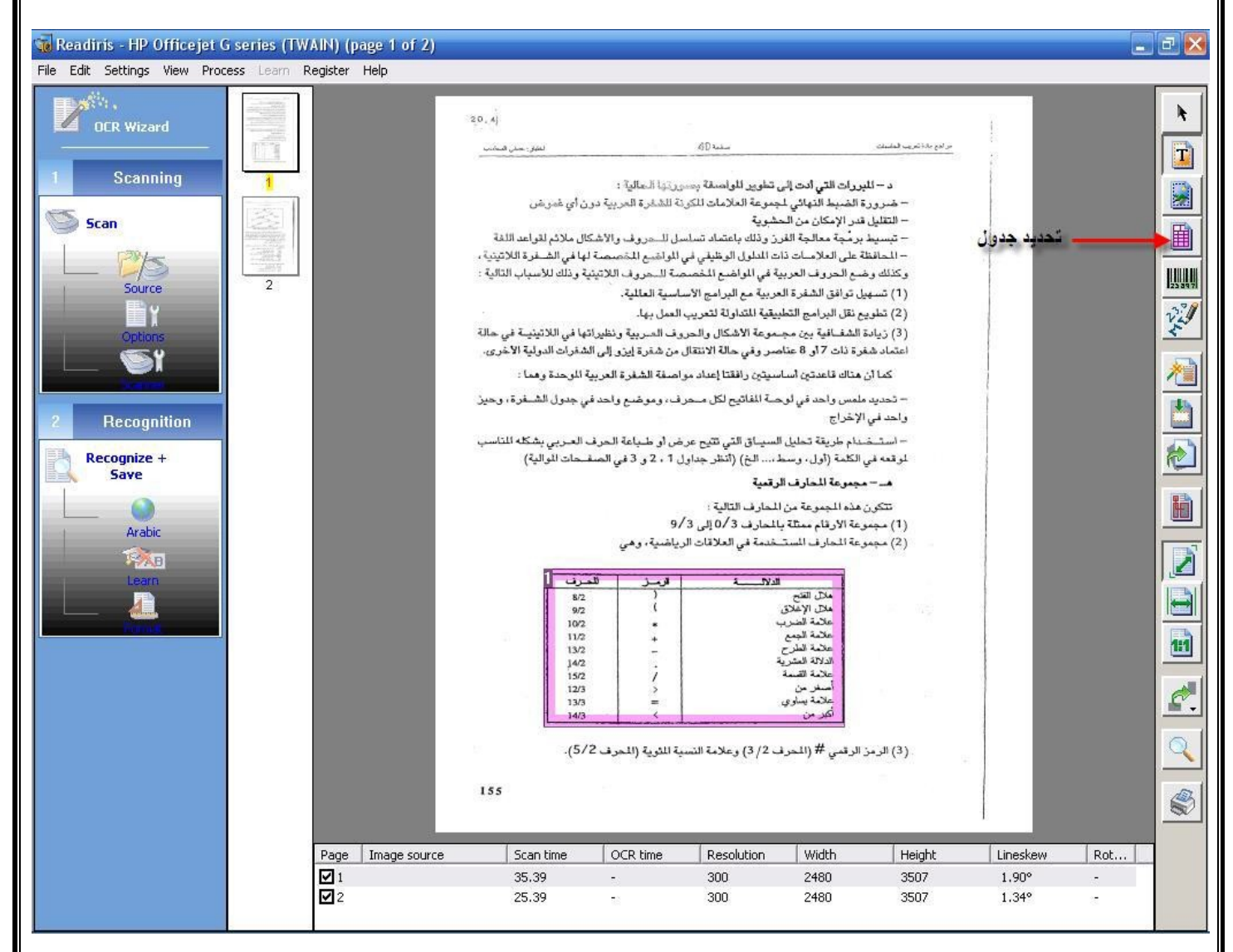

:Draw bar code window -4

:Draw handwriting window -5

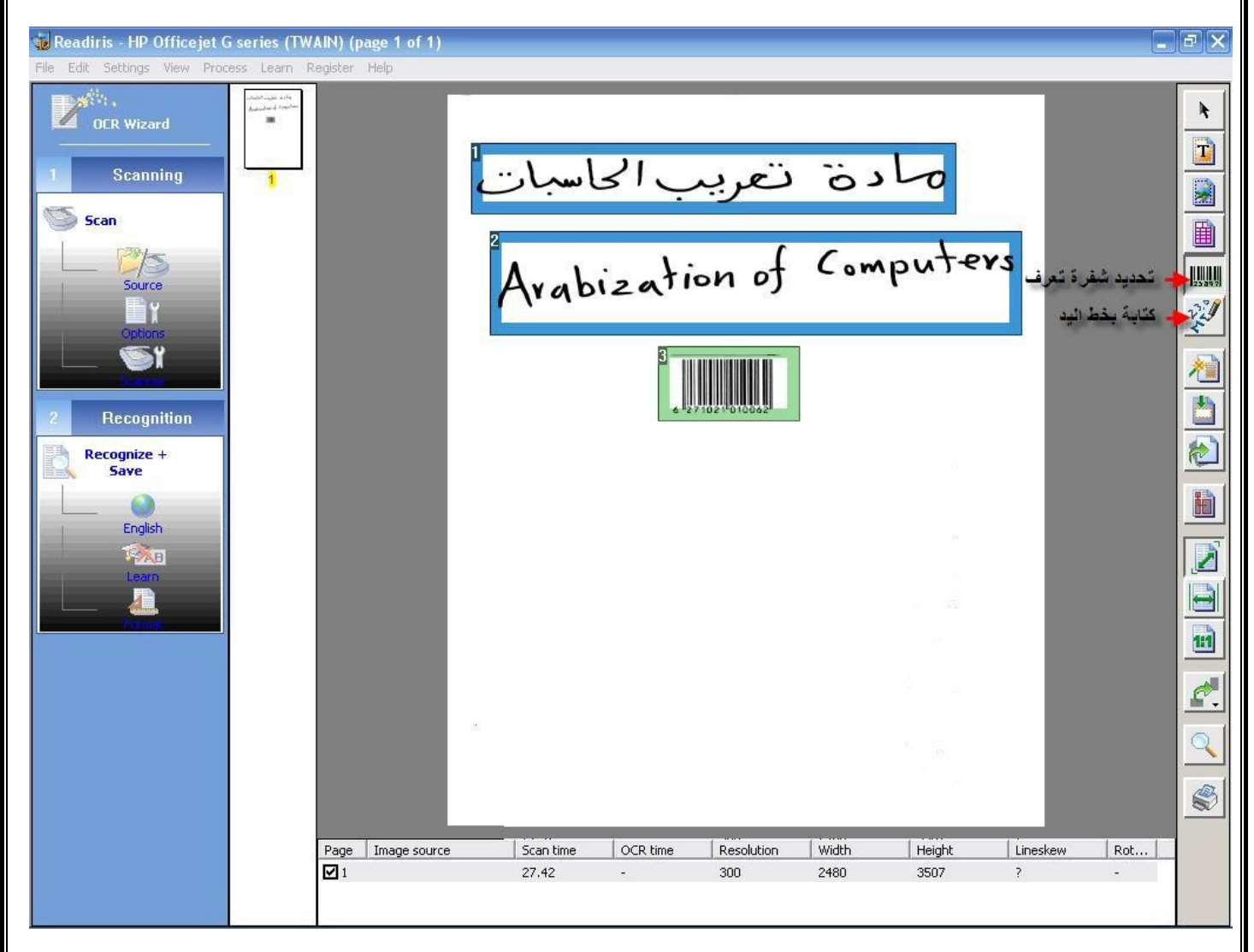

#### ثانيا: أدوات التعديل:

#### :Analyze Page -6

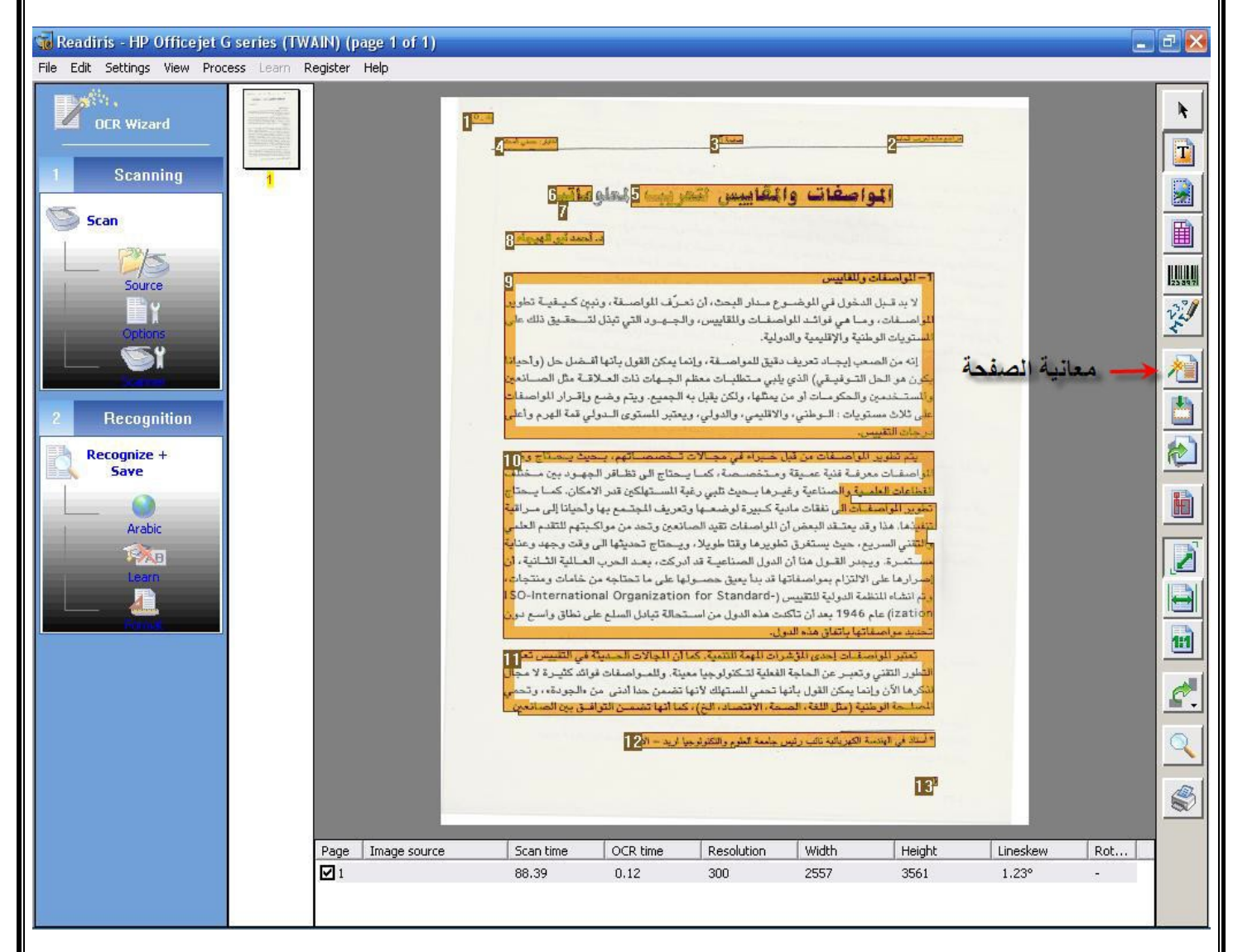

#### :Ignore exterior zone -7

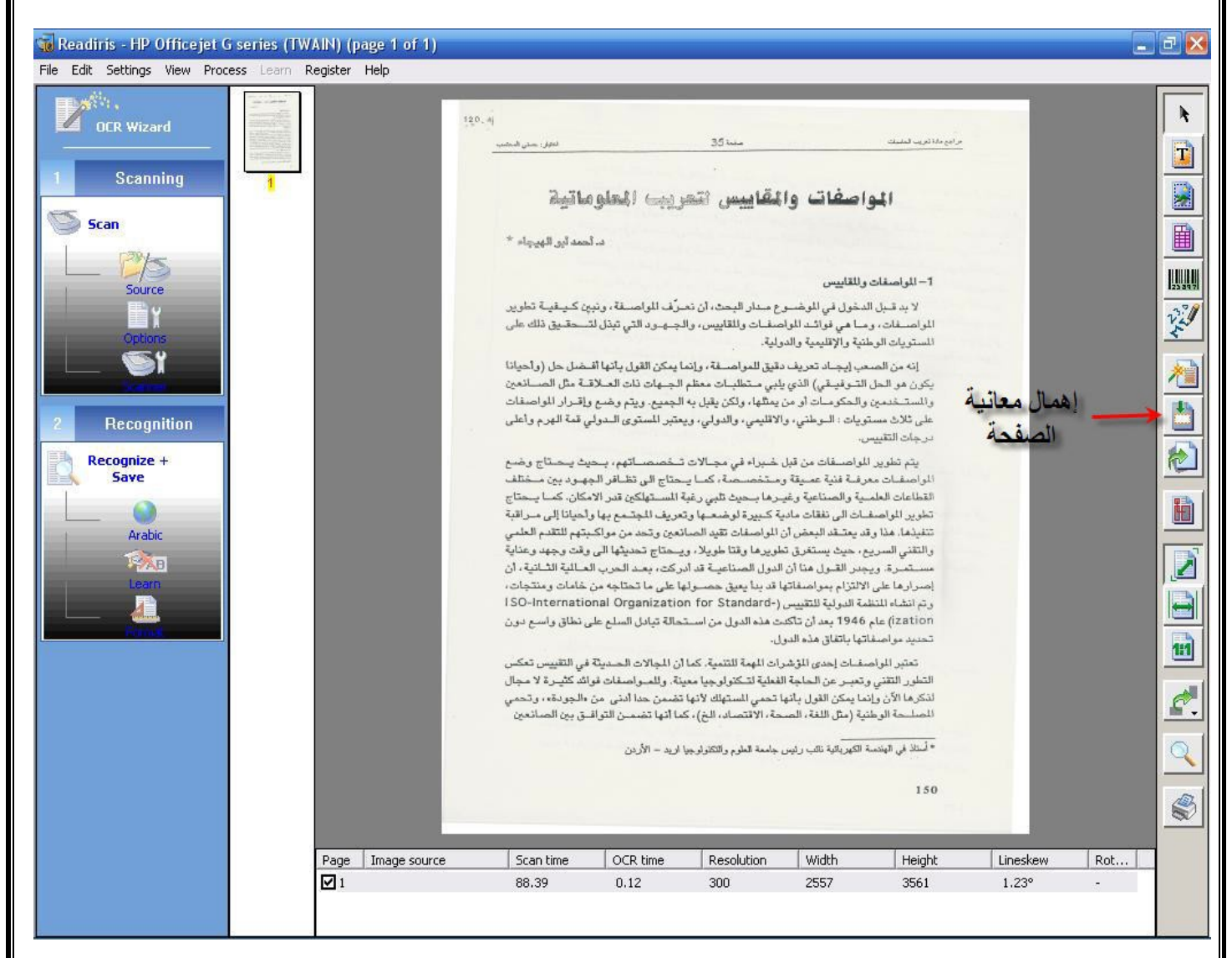

#### :Deckew Page -8

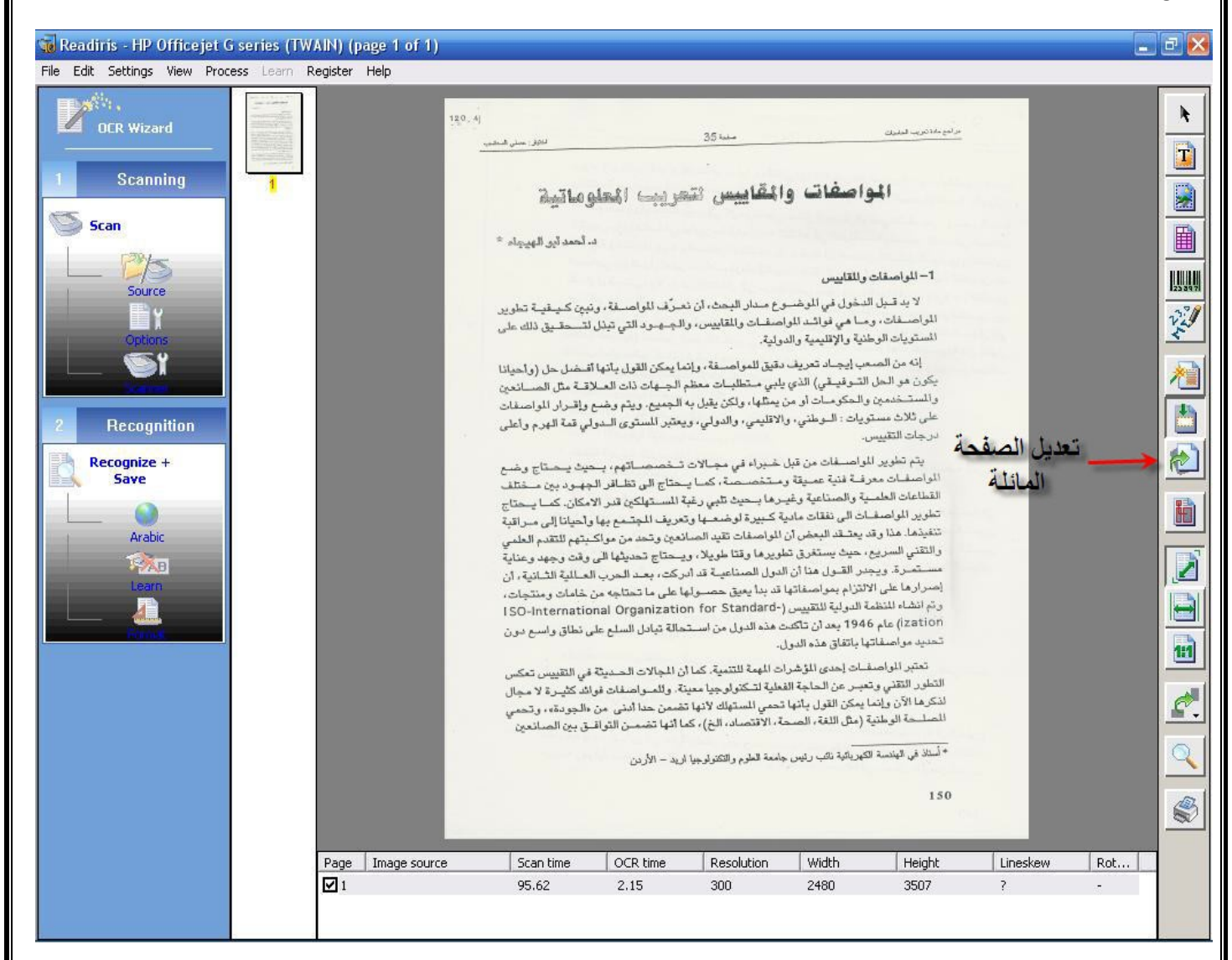

#### :Select and sort text windows -9

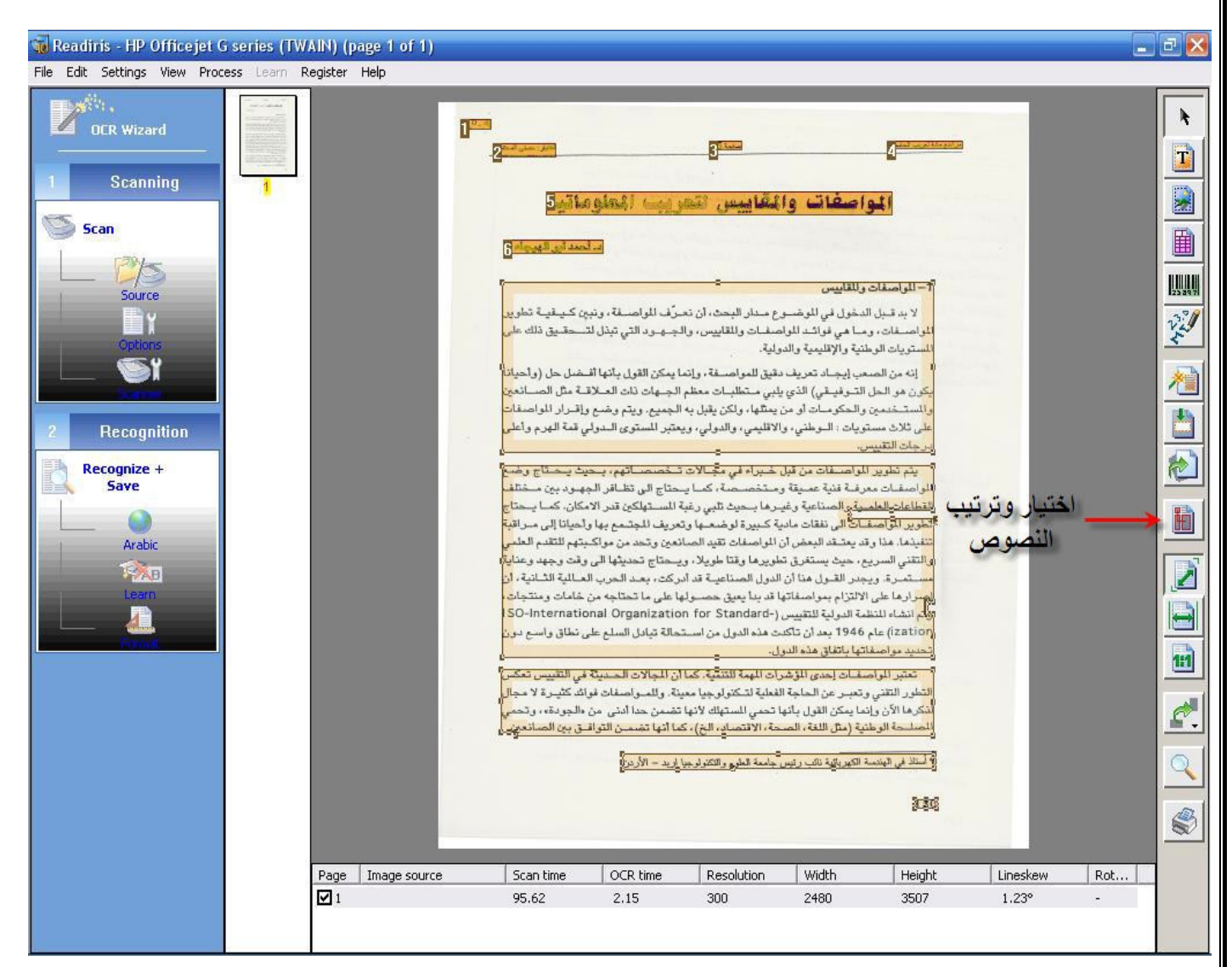

#### :Fit to window -10

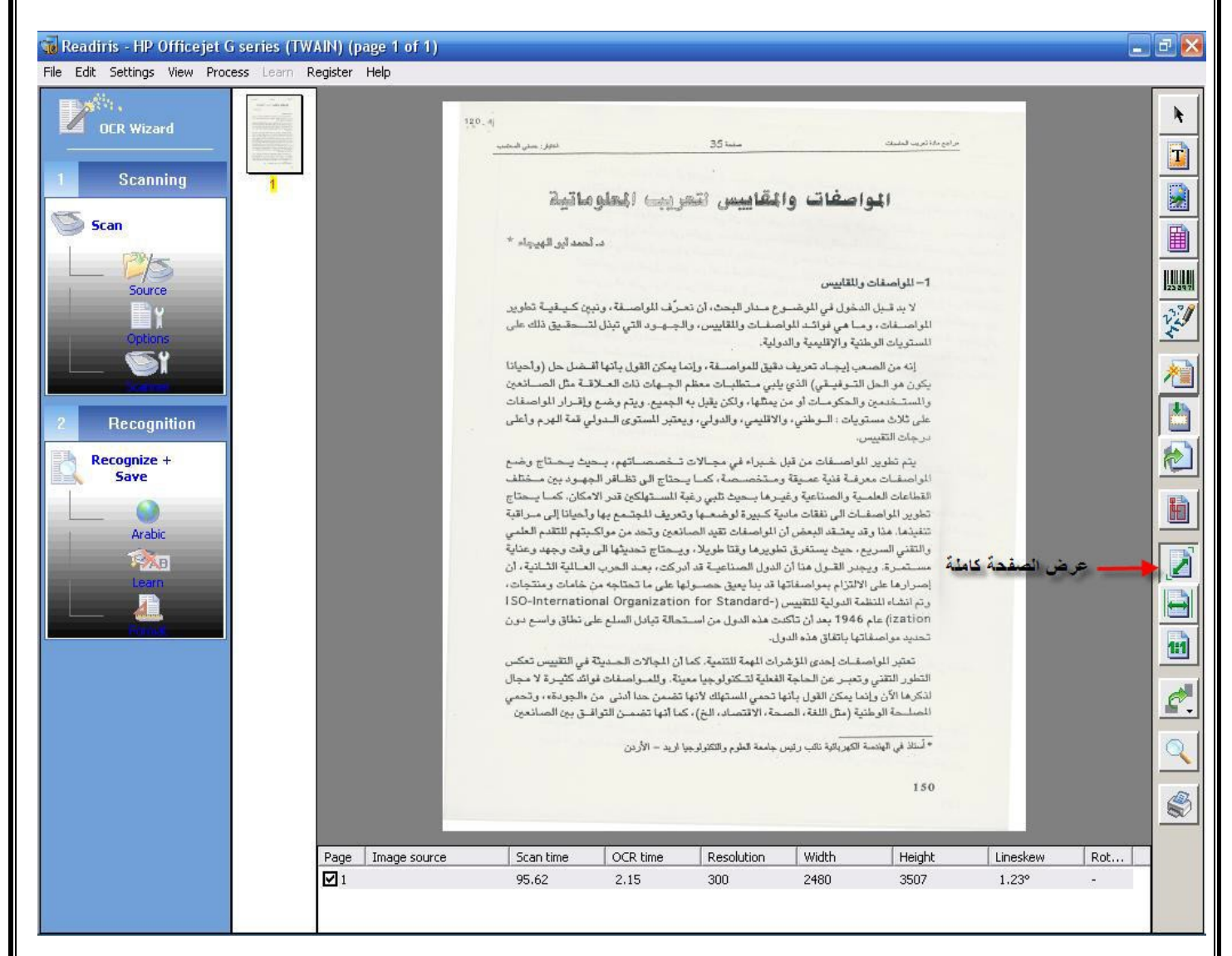

## :Fit to width -11

| eadiris - HP Officejet G series (TWAIN)                    | (page 1 of 1)                                                                                                    |                                                                                                    |                                                                                                    |                                                                                                    |     |
|------------------------------------------------------------|----------------------------------------------------------------------------------------------------|----------------------------------------------------------------------------------------------------|----------------------------------------------------------------------------------------------------|----------------------------------------------------------------------------------------------------|-----|
| Edit Settings View Process Learn Registe                   | er Help                                                                                                    |                                                                                                    |                                                                                                    |                                                                                                    |     |
| OCR Wizard                                                 | · پ م.<br>د. أحمد أين الهيجاء *                                                                                                    | 0 07 2 00 0                                                                                                    |                                                                                                    |                                                                                                    |     |
| Scanning 1<br>Scan                                         | سفة، ونبين كيفية تطوير<br>تي تبذل لتــحقيق ذلك على                                                                                                    | مدار البحث، أن تعرّف الموام<br>فات والمقاييس، والجهود ال<br>ح                                                                                                    | وإصغات والمقليس<br>بد قديل الدخول في الموضوع<br>- عات، وما هي قوائد المواص                                                                                                    | <b>1 – المو</b><br>لا ب<br>المواصر                                                                    |     |
| Source                                                     | يل بأنها أقـضل حل (وأحيانا<br>ات العـلاقـة مثل الصـانعين<br>بتم وضع وإقـرار المواصفات<br>رى الـدولي قمة الهرم وأعلى                                                                         | يق للمواصفة ، وإنما يمكن القو<br>ي مـتطلبـات معظم الجـهات ذ<br>مثلها، ولكن يقبل به الجميع. وي<br>قليمي، والدولي، ويعتبر المستو                                                                                                    | يات الوضية والإسيني والدريد<br>من الصعب إيجاد تعريف دقم<br>هو الحل التـوفيـقي) الذي يلب<br>تـخدمين والحكومات أو من يه<br>الاث مستويات : الـوطني، والا<br>ت التقييس.                                                                                                    | المستق<br>الله<br>يكون و<br>والمست<br>على ثا                                                          |     |
| Recognize +<br>Save<br>Arabic<br>Parabic<br>Learn<br>Learn | اتهم، بحيث يحتاج وضع<br>تظافر الجهود بين مختلف<br>ين قدر الامكان. كما يحتاج<br>من مواكيتهم للتقدم العلمي<br>ديثها الى وقت وجهد وعناية<br>حتاجه من خامات ومنتجات،<br>السلم على نطاق واسم دون | ببراء في مجالات تخصص<br>تخصصة، كما يحتاج الى :<br>ها بحيث تلبي رغبة الستهاك<br>كبيرة لوضعها وتعريف الج<br>واصفات تقيد الصانعين وتحد<br>يرها وقتا طويلا، ويحتاج تح<br>ول الصناعية قد أدركت، بعد<br>ما المناعية قد أدركت، بعد<br>anization for Standard<br>هذه الدول من استحالة تدادل | ب تطوير المواصفات من قبل خ<br>غات معرفة فنية عميقة وغير<br>بالت العلمية والصناعية وغير<br>ما. هذا وقد يعتقد البعض أن الم<br>مي السريع ، حيث يستغرق تطو<br>مرة. ويجدر القول هنا أن الد<br>رها على الالتزام بمواصفاتها ة<br>شاء المنظمة الدولية للتقييس (-<br>زكاته على 1946 معد أن تأكدت | يتم<br>اللواص<br>القطاء<br>تتفيذه<br>تتفيذه<br>عرض والتقنم<br>مرضها وتم انه<br>عرضها وتم انه<br>ation |     |
| Pag                                                        | مسيح على على التقييس تعكس<br>اصفات فوائد كثيرة لا مجال<br>الدنى من «الجودة»، وتحمي<br>من التواقق بين الصانعين<br>نن<br>المو Image source Scan time                                          | ت المهمة للتندية، كما أن الجالات<br>طية لتكتولوجيا معينة، وللمو<br>حمي الستهلك لأنها تضمن حدا<br>، الاقتصاد، الخ)، كما أنها تض<br>المغة الطوم، التكنو حدا لا بد – الأر.<br>OCR time Resolution                                                                                      | ماصفاتها باتفاق هذه الدول.<br>بر المواصفات إحدى المؤشران<br>الآتوني وتعبر عن الحاجة الفه<br>ما الآن وإذما يمكن القول بأنها ت<br>حة الوطنية (مثل اللغة، الصحة<br>في الهندسة الكبر بآنية نائب رئس ح<br>في الهندسة الكبر بآنية نائب رئس ح                                                  | تحديد<br>تعت<br>التطور<br>لذكرها<br>الصل<br>المتلا<br>Lineskew                                        | Rot |
|                                                            | 95.62                                                                                                    | 2.15 300                                                                                                    | 2480 3507                                                                                                    | 1.23°                                                                                                 | -   |

#### :Actual size -12

🐻 Readiris - HP Officejet G series (TWAIN) (page 1 of 1) File Edit Settings View Process Learn Register Help h. T Scanning 1- المواصفات والمقاييس Scan 23 39 7 V. لابد قبل الدخول في الموضوع Recognition المواصفات، وما هى فوائد المواص Recognize + Save H Arabio المستويات الوطنية والاقليمية والدو Ż AB 唱 - من الصنعة بعديه الطبيعي إنه من الصعب إيجاد تعريف دة 1:1 يكون هو الحل التوقيقي) الذي يل OCR time Width Page Image source Scan time Resolution Height Lineskew Rot... **1** 95.62 300 3507

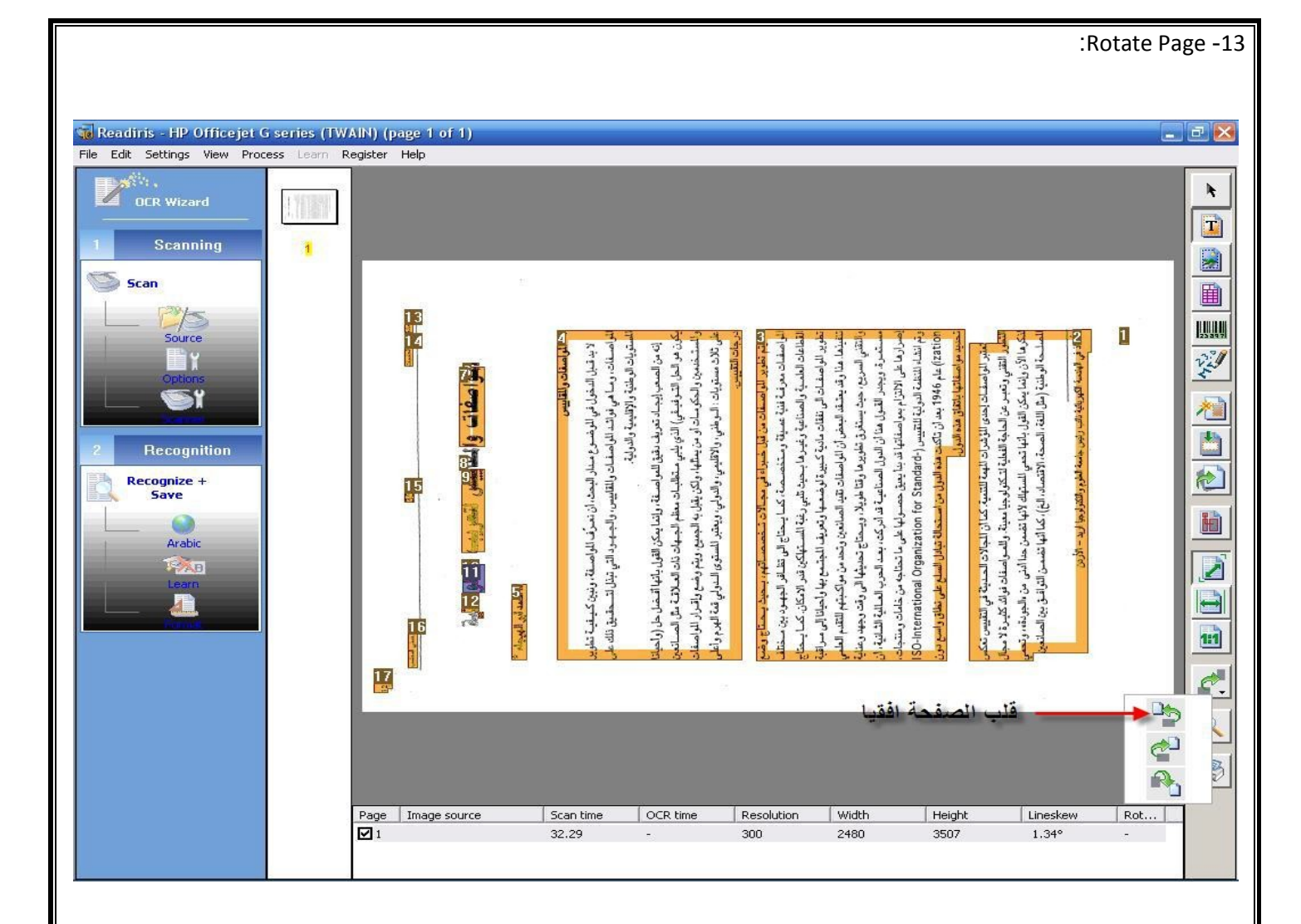

| Readtris - HP Officejet G series (TWA         e Edit Settings View Process Learn Re         OCR Wizard         Scanning         Scan         Scan         Scan         Scan         Options         Scan         Options         Scan         Scan         English         Learn         Scan | IN) (page<br>gister Helj<br>S | التأخير القتيم وتعبر عن المالية المنابية المنابع المنابع والمالية والمالية من المرابع والمالية والمالية المنابع<br>لتكوما الذي زيانيا بيكن القرار بالعام المستمالة لابها تنفسن منا الذي من العبورية، وتعمي<br>المسلحة الوغنيا بيكن إلى اللغة، المسحة، الاقتماد، الذي إ، كما النها تنفسن الذي الدي بين المسادمين<br> | وم مسمعه مارين بعدران داعمانمان در ان المانهمانها ولي من المانية مانها ولي منافع المان والي والسع من<br>Praticin عام 1964 بيد أن تلكنت هذه الدول من اســتحلة قبادل السليع على نخلة و السع حون<br>تحديد مواصفاتها باقتاق هذه الدول .<br>تحتين الواصفات إعدى الؤهرات المهة للتندية. كما أن المجالات الحديثة في التقييم تحكي | تعلون الماصلات الى بعدانية خليري فوضعيا والعربي المؤتسع بها المهنا الاي من الاب<br>التقانية منا وقد يعتقد البعداني للواسطان تقير المسالمين وتحد من مواكيتيم العلمي<br>المتقدر ويجر القديل منا تأثيرينا والتا علويلا ويحقاع تعديثها التى وقد وجهو وعايت<br>الحراريا علم التزايم بوالصائعات الدين عميم ولما علم عام تعديمهم العراقي العالية الله المانية ال<br>الان العالم القداريا معالماتها عديا يعيق حصولها على ما تعديمهم العراقي ومنتخبهم<br>الان العالم التي الماليا العالمين المسالمين عمر ولما علم عام معالمين من خلمات وستعرفهم | ور جندان معینین.<br>پام آغایی البارات عالی من قبل خیراد فرو مجالات تـ خصصت آثام بـ حیث بـ ستاج پرفسم<br>الباراض قـان معرف قديم عميقة روستخصصه، كما يستاج الى تقالي الجهور، بين ستقلم<br>المالمان الملب في والمستامية وغير ما بسون تقرير دقية المستواكري قدر الامكان، كما يستاج | إنه من المسعب إيجاد تعريف دقيق للمراحسة، وإنما بيكن القول بإنها الدخسل حل (والحيلا<br>يجن هو الحال الندوفيقي) الذي يليم سنقائبات معظم الجماح تلات الملالات هوا المسالحين<br>واستخدمين المكوسات إن من يطلبها، ولكن يقبل به الجمعي ويقم وضع والحرار المراصطات<br>على تلاخد مستهيات : العرطفي، والاقوليم، ويقدر بالسنوى الدياري فقة العرم وأعلى | 1-المواسطات والقليوس<br>لا بد قطيا الدخول في الوضموع مدار البحث إن تحرف اللواصطة ، وغيريا كميفية تقوير<br>الم الصفات، وما هي فوالند الواصفات والقليوس، والجموري التي تيقل التسحقيق ذلك على<br>المقريات الوطنية والاطبية والدولية. | المراجعة أنتاج المحقول إنتازي المعالي والتي المراجع المعالي والتي المحقول والتي المحقول والتي والتي والتي والت<br>محمد المراجع المحقول المحقول والتي والتي والتي والتي والتي والتي والتي والتي والتي والتي والتي والتي والتي والت |   |  |
|----------------------------------------------------------------------------------------------------|-------------------------------|----------------------------------------------------------------------------------------------------|----------------------------------------------------------------------------------------------------|----------------------------------------------------------------------------------------------------|----------------------------------------------------------------------------------------------------|----------------------------------------------------------------------------------------------------|----------------------------------------------------------------------------------------------------|----------------------------------------------------------------------------------------------------|---|--|
|                                                                                                    | Page Im                       |                                                                                                    | Scan Fine (                                                                                                    | OCB time                                                                                                    | ماعة                                                                                                    | یا مع عقارب ا<br>Width                                                                                                    | لب الصفحة افة<br>Hoiph                                                                                                    | 1                                                                                                    |   |  |
|                                                                                                    | r oge   1m<br>☑ 1             | ago soarce                                                                                                    | 24.15                                                                                                    |                                                                                                    | 300                                                                                                    | 2480                                                                                                    | 3507                                                                                                    | 1.34°                                                                                                    | - |  |

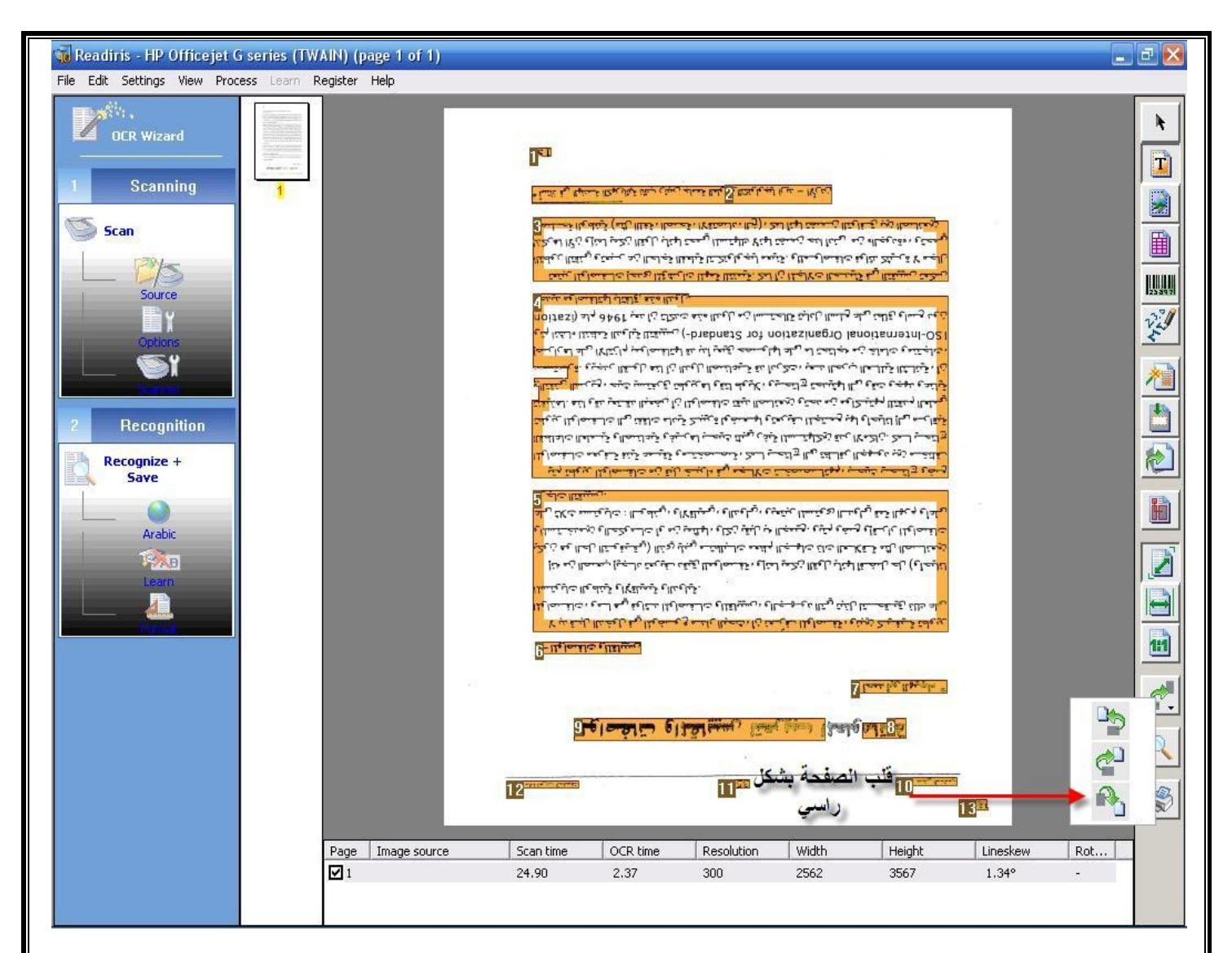

|                                                                                                    |                                                                                                    |                            |                                                                                                    |                                                                                                    |                                                                                                    |                                                                                                    |                                                                                  | :Magn         | ifying glass                                                                                | 5 -14 |
|----------------------------------------------------------------------------------------------------|----------------------------------------------------------------------------------------------------|----------------------------|----------------------------------------------------------------------------------------------------|----------------------------------------------------------------------------------------------------|----------------------------------------------------------------------------------------------------|----------------------------------------------------------------------------------------------------|----------------------------------------------------------------------------------|---------------|---------------------------------------------------------------------------------------------|-------|
| <ul> <li>Bells Settings Wew Process Line Repleter Help</li> <li>Scanning</li> <li>Scanning</li> <li>Scanning</li> <li>Scanning</li> <li>Recognition</li> <li>Recognition</li></ul> | Readiris - HP Officeiet G series (TW                                                                                                    | (AIN) (rotated right) (pag | e 1 of 1)                                                                                                    |                                                                                                    |                                                                                                    |                                                                                                    |                                                                                  |               |                                                                                             | 7 🗙   |
| Scanning       Scanning         Scanning       Scan         Scanning       Scan         Scanning       Scan         Scanning       Scan         Scanning       Scan         Scanning       Scan         Scanning       Scan         Scan       Scan         Scan       Scan                                                                                                    | e Edit Settings View Process Learn F                                                                                                    | Register Help              |                                                                                                    |                                                                                                    |                                                                                                    |                                                                                                    |                                                                                  |               |                                                                                             |       |
| Page       Image source       Scan time       OCR time       Resolution       Width       Height       Lineskew       Rot       I         ✓       1       24.90       2.37       300       2562       3567       1.34°       rot                                                                                                    | Earn ing     CR Wizard     Scan     Scan     Source     Options     Source     Options     Recognize +     Save     Arabic     Dearn     Dearn     Dear |                            | الله حد المنتي المنتي منتي منتي مي منتي المنتي المنتي المنتي المنتي المنتي المنتي المنتي المنتي الم | ري المواصفة، ونبي<br>د. آم<br>د. آم<br>د. | عند 25<br>لقا يبيعني التر<br>عند المن المن المن<br>عند المن المن<br>عند المن المن<br>عند المن المن<br>عند المن المن<br>عند المن المن<br>عند المن المن<br>عند المن المن<br>عند المن المن<br>عند المن المن<br>عند المن المن<br>عند المن المن<br>عند المن<br>عند المن المن<br>عند المن<br>عند المن المن<br>عند المن<br>عند المن<br>عند المن<br>عند المن المن<br>عند المن المن<br>عند المن المن<br>عند المن المن<br>عند المن المن المن<br>عند المن المن<br>عند المن المن<br>عند المن المن<br>عند المن المن<br>عند المن المن<br>عند المن المن<br>عند المن المن<br>عند المن المن<br>عند المن المن<br>عند المن المن<br>عند المن المن<br>عند المن<br>عند المن الممن<br>عند المن<br>عند المن<br>عند المن المن<br>عند المن | إصفات وا<br>إصفات وا<br>والم المحمد<br>ويت<br>ويت<br>ويت<br>ويت<br>ويت<br>ويت<br>ويت<br>ويت<br>ويت<br>ويت | الموملاتين تعليت<br>المو<br>المو<br>المو<br>المو<br>المو<br>المو<br>المو<br>المو | متغدام المكير | -<br>-<br>-<br>-<br>-<br>-<br>-<br>-<br>-<br>-<br>-<br>-<br>-<br>-<br>-<br>-<br>-<br>-<br>- |       |
| Page     Image source     Scan time     OCR time     Resolution     Width     Height     Lineskew     Rot       ✓ 1     24.90     2.37     300     2562     3567     1.34°     rot                                                                                                    |                                                                                                    |                            | 4                                                                                                    | <i>r</i>                                                                                                    |                                                                                                    | Ť                                                                                                    | 1                                                                                |               |                                                                                             |       |
| ▶ 1 24.90 2.37 300 2562 3567 1.34° POL                                                                                                    |                                                                                                    | Page Image source          | Scan time                                                                                                    | OCR time                                                                                                    | Resolution                                                                                                    | Width                                                                                                    | Height                                                                           | Lineskew      | Rot                                                                                         |       |
|                                                                                                    |                                                                                                    |                            | 24,90                                                                                                    | 2,37                                                                                                    | 300                                                                                                    | 2562                                                                                                    | 3567                                                                             | 1,34*         | rot                                                                                         |       |

Г

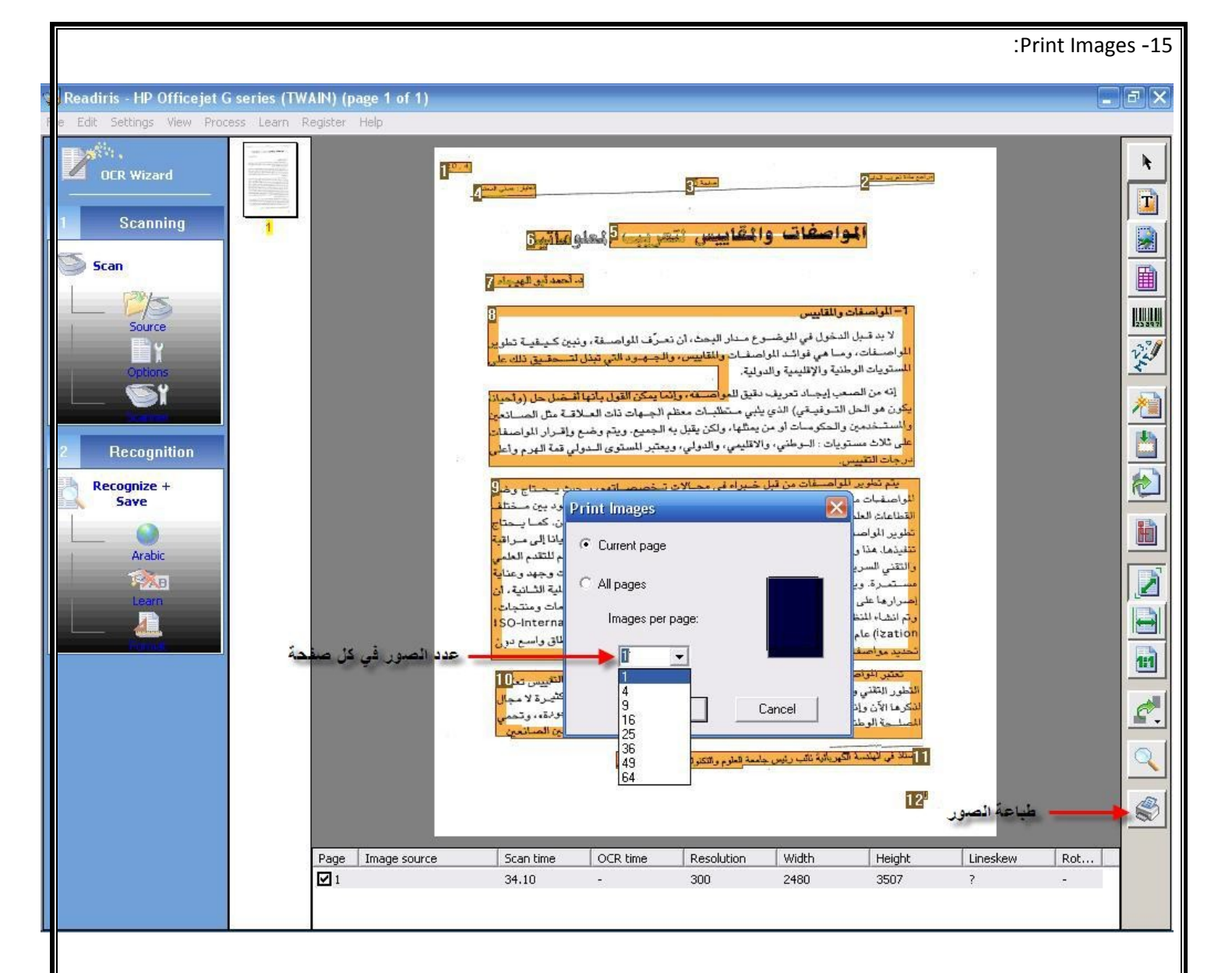

## المراجع:

موقع البرنامج

http://www.irislink.com

## المشاكل:

البحث في الانترنت عن إصدار جديد للبرنامج لتجربتها.

2- واجهت صعوبة في التعرف على النصوص العربية باستخدام البرنامج.

3- تحضير الشرائح وتنسيقها.

## فوائد المحاضرة:

التعرف على برنامج مفيد وجديد.

2- اكتسبت بعض الخبرة في شرح البرامج عن طريق برنامج (SangIt).

3- تعلم أساسية إلقاء محاضرة أمام المستمعين.

4- التدرب على كيفية إعداد محاضرة منظمة.

## الأسئلة

يتعرف القارئ الآلي على اللغة:

أ- العربية. ب- الانجليزية. ج- الفرنسية. د- جميع ماسبق.

2- أحد عيوب برنامج القارئ الآلي كثرة الأخطاء الإملائية (صح).

3- يتعرف برنامج القارئ الألي على النصوص المدخلة عن طريق الماسح الضوئي فقط (خط).